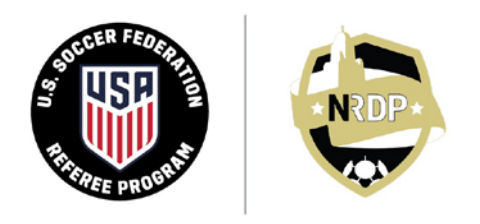

NEBRASKA REFEREE DEVELOPMENT PROGRAM INSTRUCTION = ASSESSMENT = MENTORSHIP = OFFICIATING

### Thank you for your interest in becoming a Nebraska soccer referee!

We have put this guide together to help you through the licensing process for new referees (individuals that have never been registered as a soccer referee with U.S. Soccer). Although lengthy, and with a number of steps (too many!), these instructions will walk you through the entire registration process from beginning to end. This guide is divided into five sections:

- A. <u>Creating a Profile in OMS;</u>
- B. <u>Creating a Profile in the Learning Center;</u>
- C. <u>Starting the Lessons in the Learning Center;</u>
- D. <u>Stopping and Starting the Online Course;</u>
- E. <u>Completing the Rest of the Lessons.</u>

**The Good News**: Once you have completed the registration process and the online course as described below, you will be well on your way to refereeing your first match

If you have any questions at all concerning how to complete your 2022 Grassroots Referee registration, please contact Mary Gene Wepfer at 402.669.7080 or Jim McVay at 402.630.7815, or by email at <u>licensing@nrdp.soccer</u>.

## A. CREATING A PROFILE IN OMS

- The website for Officials Management Systems ("OMS") is located here: <u>https://nrdp.omgtsys.com/</u>. OMS is the registration portal that NRDP uses to integrate with the US Soccer Learning Center. In order to complete the registration process, you will have to work with *both* the OMS online system <u>and</u> the US Soccer Learning Center.
- 2. Select New Member Registration.

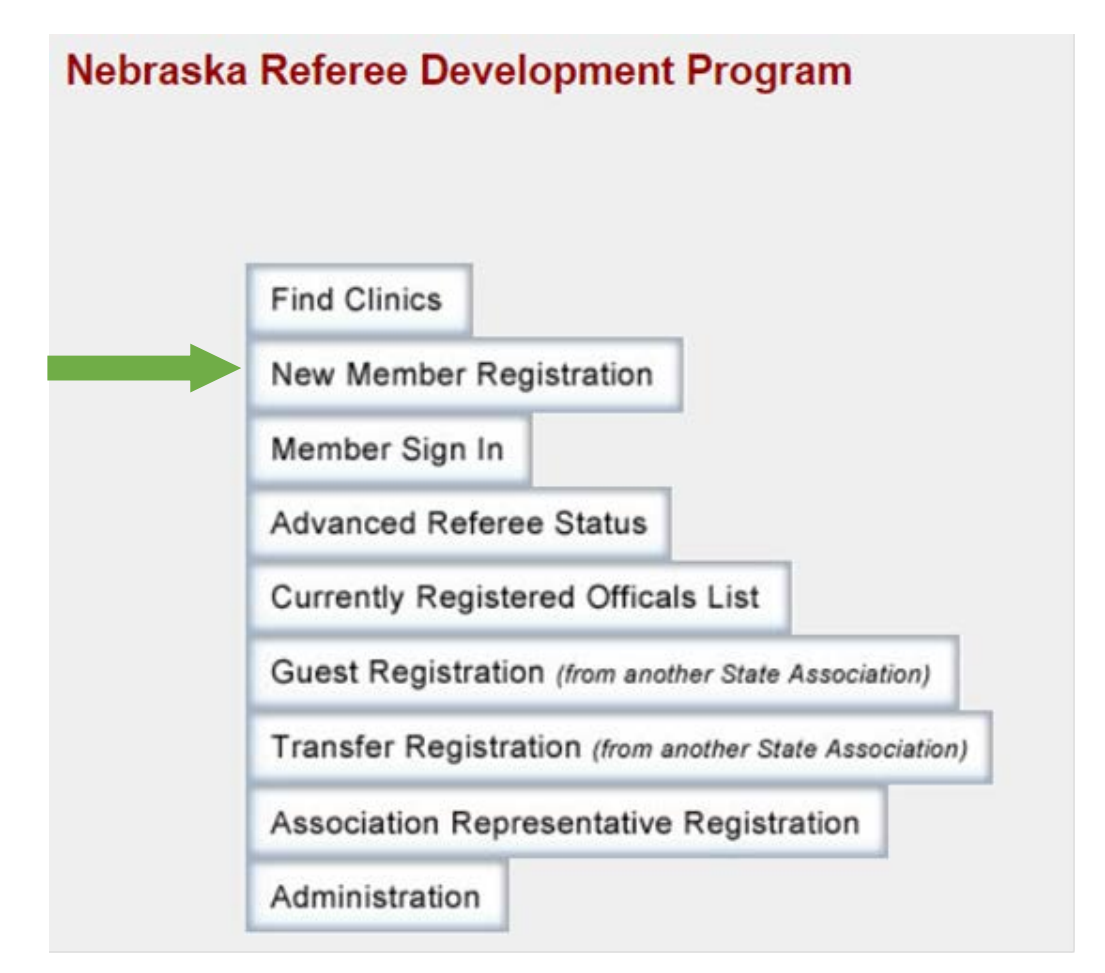

| J. Complete the <b>create member Account</b> page in its entite | ge in its entirety | page i | Account | Member | Create | ete the | Comp | 3. |
|-----------------------------------------------------------------|--------------------|--------|---------|--------|--------|---------|------|----|
|-----------------------------------------------------------------|--------------------|--------|---------|--------|--------|---------|------|----|

| Home                     |                                  | Help Contact                                 |
|--------------------------|----------------------------------|----------------------------------------------|
|                          | Create Membe                     | er Account for 2022                          |
|                          | Please complete your personal in | formation, including USSEID if you have it   |
|                          |                                  |                                              |
| Yo                       | ou MUST specify your Legal (give | en) first name, middle initial and last name |
| First Name               | M.I.                             | Last Name                                    |
|                          |                                  |                                              |
| Nickname                 |                                  |                                              |
| Date of Birth            | Gender                           |                                              |
|                          |                                  |                                              |
| mm/dd/yyyy               | Unlisted ~                       |                                              |
| Street Address           |                                  |                                              |
|                          |                                  |                                              |
| City                     | State                            | Zip                                          |
|                          | Nebraska                         | Your email address is your User ID to log    |
| ⊔ This is an Address Cha | nge                              | into the OMS system. Make sure it is         |
| T-Shirt Size             | Shorts Size                      | correct and do not forget which email        |
| Unspecified ~            | Unspecified ~                    | you used.                                    |
| Member's Email Address   | Parent/Guardian Emai             | Address (required if under age 18)           |
|                          |                                  | If you are under 18 an email is              |
|                          |                                  | in you are under 10, an emainis              |

4. If you need the lessons in Spanish, select the appropriate box.

Then scroll down the page and fill in a password. NOTE: Your Member (Primary) email will be your User ID. <u>Do not forget your password</u>. Select **Submit Personal Information**.

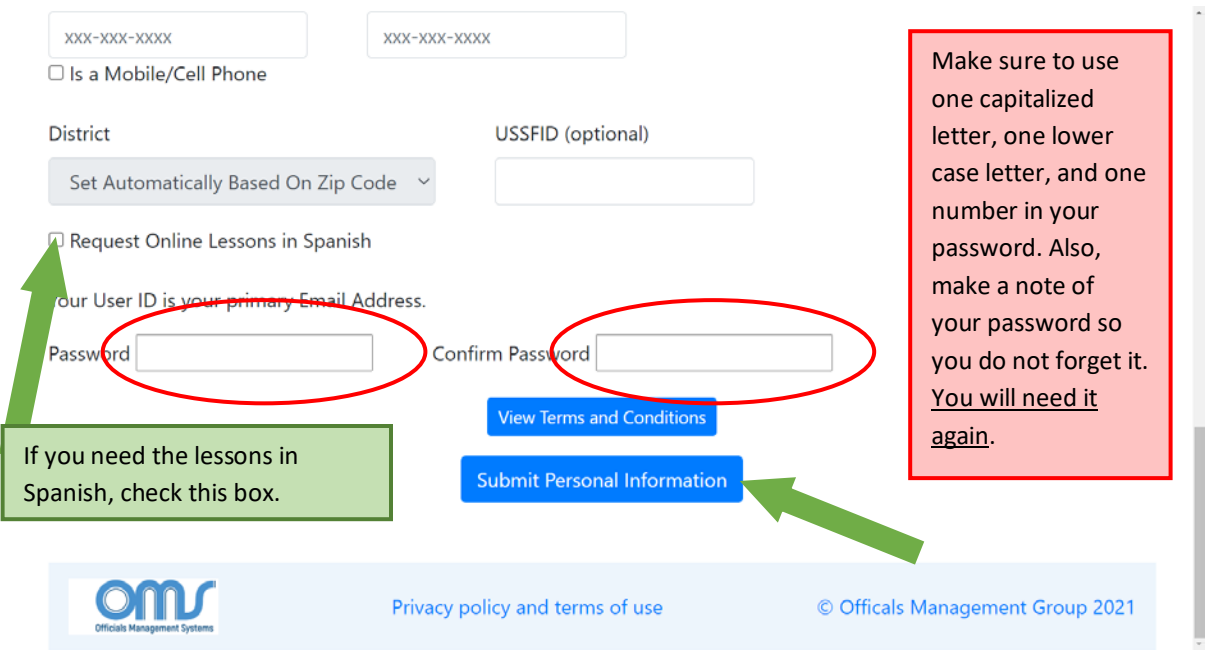

5. Agree to the **Member Background Check Notification** and note the additional cost of \$30.00 for the screening if you are age 18 or older (good for two years).

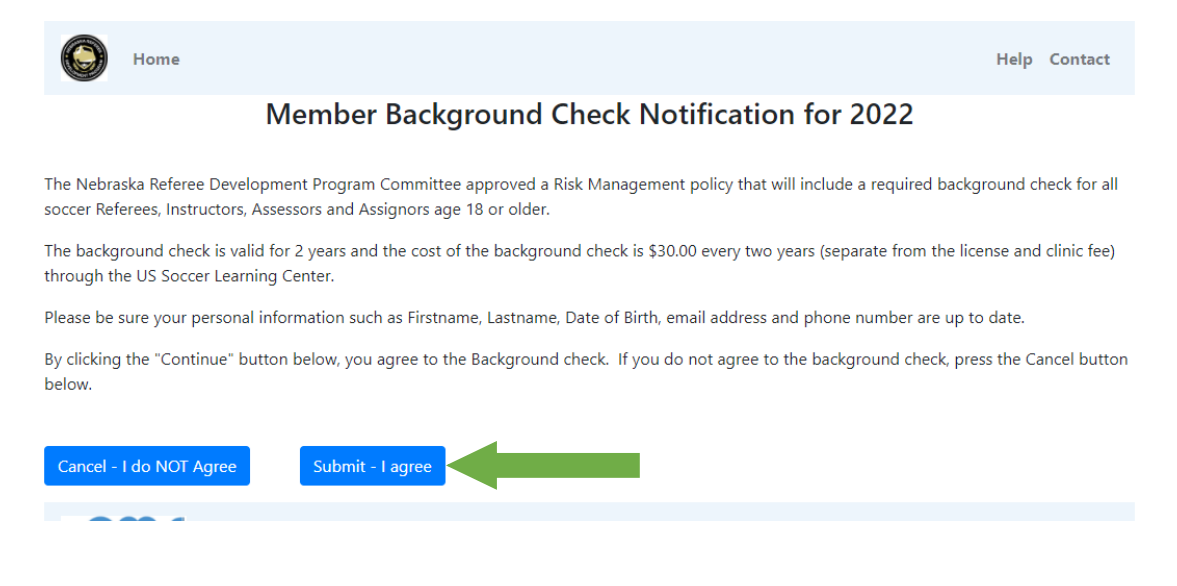

NRDP.SOCCER FOR THE GOOD OF THE GAME

# The following will guide you through the 3-step process required to register for the New Referee Clinic in OMS.

- 6. Step 1 of 3: Create Registration.
  - a. Answer the Legal Question:

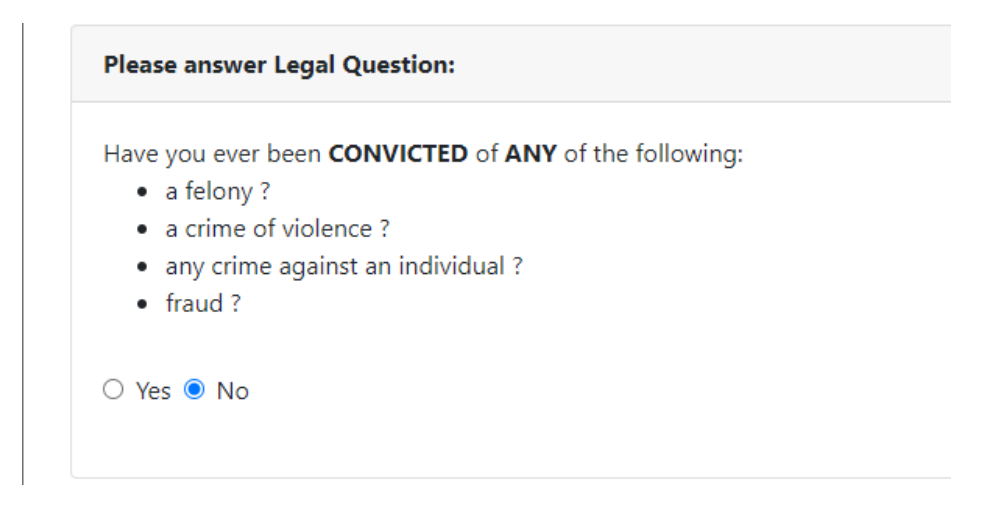

b. Select "Referee" for the official type:

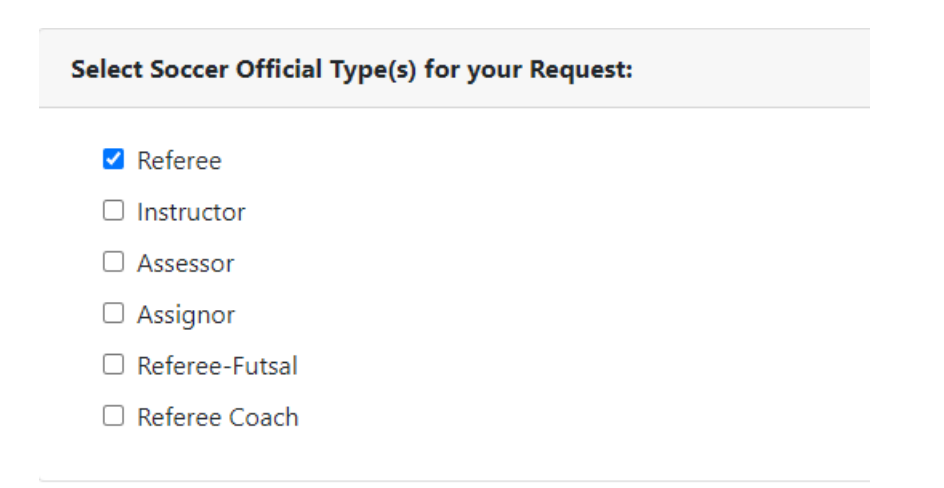

c. Scroll down and select Submit Request.

| Referee                                                              |
|----------------------------------------------------------------------|
| Registration Type                                                    |
| New Registration                                                     |
| You must be 13 years or older to register as a U.S. Soccer Official. |
| Level                                                                |
| Grassroots Referee                                                   |
|                                                                      |
|                                                                      |
| View Terms and Conditions                                            |
| Submit Request                                                       |

#### 7. Step 2 of 3: Reserve the Clinic.

Make sure you select the "<u>Grassroots Referee Online Lessons – Entry Level</u>" then select the **Reserve Clinic** button, and then **Continue to Next Step**.

|                                                                 | Step 2 of 3 : R                                                           | eserve the Clinic        |  |
|-----------------------------------------------------------------|---------------------------------------------------------------------------|--------------------------|--|
|                                                                 | Click Here for help                                                       | with Clinic Reservations |  |
| Clinic Location: 📶 🗸                                            |                                                                           |                          |  |
| Referee<br>2022 Grassroots Referee New I                        | Registration Type :<br>Registration Check Status                          |                          |  |
| Av                                                              | ailable Clinics                                                           |                          |  |
| Grassroots Referee - Field Training Session<br>SA-05-0821-EHGr  | 4441 S. Folsom Street, Field C,Lincoln<br>Mon 8/23/2021 7:00 PM - 8:30 PM |                          |  |
| Grassroots Referee - Field Training Session                     | 7346 South 66th Street,LaVista<br>Tue 8/24/2021 7:00 PM - 8:30 PM         |                          |  |
| Grassroots Referee - Field Training Session<br>SA-13-0821-EHGr  | 2231-2281 30th Ave,Kearney<br>Wed 8/25/2021 6:00-7:30PM                   |                          |  |
| Grassroots Referee - Field Training Session<br>SA-10-0821-EHGr  | 4100 18th Avenue,Columbus<br>Sun 8/29/2021 4:00 PM - 5:30 PM              |                          |  |
| Grassroots Referee - Field Training Session<br>SA-11-0921-EHGr  | 1914 Christensen Field R,Fremont<br>Mon 9/13/2021 6:00 PM - 7:30 PM       |                          |  |
| Grassroots Referee - Field Training Session<br>SA-12-0921-EHGr  | 4441 S. Folsom Street, Field C,Lincoln<br>Mon 9/20/2021 6:00 PM - 7:30 PM |                          |  |
| Grassroots Referee - Field Training Session<br>SA-14-0821-EHGr  | 2231-2281 30th Ave,Kearney<br>Sat 9/25/2021 6:00-7:30PM                   |                          |  |
| Grassroots Referee-Online Les ons-Entry Leve<br>SA-00-0622-PRGR | online Only                                                               | Reserve Clinic           |  |
|                                                                 |                                                                           |                          |  |
|                                                                 |                                                                           |                          |  |
|                                                                 | Continue                                                                  | to Next Step             |  |

8. You will see the confirmation screen showing that you have registered for the "Entry Level" course. Select **Continue to Next Step**.

|                                                                                            | Step 2 of 3 : Reserve the Clinic             |
|--------------------------------------------------------------------------------------------|----------------------------------------------|
|                                                                                            | Click Here for help with Clinic Reservations |
| Clinic Location: 📶 🗸                                                                       |                                              |
| Referee Registration Type :<br>2022 Grassroots Referee New Registration                    | Check Status                                 |
| Available Clinics                                                                          |                                              |
| Clinic                                                                                     |                                              |
| Grassroots Referee-Online Lessons-Entry Level , Online Only<br>SA-00-0622-PRGR Online Only | Checkout Required                            |
|                                                                                            |                                              |
|                                                                                            |                                              |
|                                                                                            | Continue to Next Step                        |

9. **Step 3 of 3: Checkout to pay Associated Fees.** This step will display your registration and clinic fees due. All items highlighted in green <u>must</u> be selected although there is no fee for the clinic; only the license fee.

When the total is confirmed, press the **Complete Requests and Pay Fees** button.

#### Step 3 of 3: Checkout to pay the Associated Fees

Completing your Request and Paying Fees:

#### Your Requests and Associated Fees:

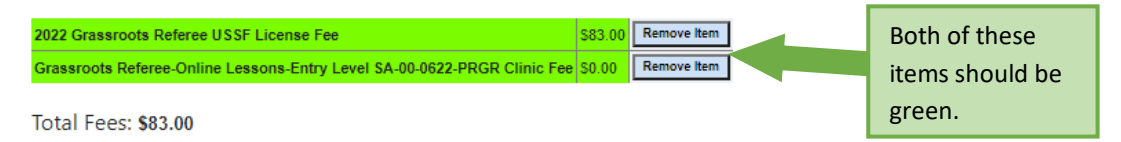

You must pay BOTH the Registration fees and Clinic fee to reserve a seat in the clinic.

You will only be charged for items in Green. Put your mouse on any items in Red to view why they are not available for payment.

Note: You must complete checkout for any Green Item (even if FREE) to complete the order.

Click Here for help with Fees

Click here to Complete Requests and Pay Fees

10. The next screen to appear in the registration process pertains to the payment options. At the bottom in the **Billing Information** box, you will be asked to select the type of payment option for paying your registration fee.

After choosing the **Payment Type**, select **Click Here to Pay**.

| Pay fees                                                                                                    |
|----------------------------------------------------------------------------------------------------|
| Fee Items                                                                                                    |
| You have pending fees for the following items. Please fill out billing information below and submit payment to complete your order:                                                                                                    |
| 2022 Grassroots Referee USSF License Fee       \$83.00         Grassroots Referee-Online Lessons-Entry Level       \$0.00         SA-00-0622-PRGR Clinic Fee       \$0.00                                                                                                    |
| Total Fees: \$83.00                                                                                                    |
| "Registration Fee" refers to USSF registration.<br>"Clinic Fee" refers to a clinic enrollment fee.                                                                                                    |
| One or more clinics you are registering for requires that Online lessons be taken as part of the clinic. To do so, once you make payment, an Online Lessons button will appear new to the clinic you reserved on your home page. If the clinic is not totally ONLINE, these online lessons do not have to be completed before attending the in-person portion of the clinic, but must be completed before your registration will be approved. |
| If this list of items is incomplete, or needs to be changed, please dick here to return to your Home page to adjust your order.                                                                                                    |
| Click here to view the Refund Policy.                                                                                                    |
| Click here to email NRDP about your registration or payment.                                                                                                    |
| Phone Help: Call 402-630-7815 for assistance.                                                                                                    |
| Billing Information                                                                                                    |
| Payment Type                                                                                                    |
| Credit Card     CheckiMoney Order                                                                                                    |
| Click Here to Pay                                                                                                    |

11. On the **Payment** screen, fill in the payment information to proceed with the final charge of your registration fee. Once the payment has been submitted, you will be emailed a receipt for your records.

| <b>S</b> O.00    | ų                    | ש                           | 8   |
|------------------|----------------------|-----------------------------|-----|
|                  | Nebraska Re<br>Payme | feree Develo<br>Int of Fees |     |
|                  | mcvay.omaha          | alaw@gmail.com              |     |
| Inline<br>is not | 🖨 Card numb          | er                          | you |
| be ap            | mm/yy                | 8 CVC                       |     |
| e cha            |                      |                             | ne  |
|                  | Pay                  | \$83.00                     |     |

## **B. CREATING A PROFILE IN THE LEARNING CENTER**

- 12. Once you have created your profile, you must complete the Clinic lessons.
- 13. Return to the Home screen on <u>nrdp.omgtsys.com</u>. You may have to login again to the OMS website using the username and password you created in Step 4, above.

#### **DO NOT CREATE ANOTHER PROFILE**

You will use the **Member Sign In** option – do **<u>NOT</u>** select **New Member Registration**.

| Nebras                 | ka Referee Development Program                         |
|------------------------|--------------------------------------------------------|
|                        | Find Clinics                                           |
|                        | -New Member Registration                               |
| 3                      | Member Sign In                                         |
|                        | Advanced Referee Status                                |
| Only use <b>Member</b> | Currently Registered Officals List                     |
| point forward. You     | Guest Registration (from another State Association)    |
| will never have to     | Transfer Registration (from another State Association) |
| profile.               | Association Representative Registration                |
|                        | Administration                                         |

14. You will see your member information and the Grassroots Referee Clinic that you have registered for. Select **Online Lessons**.

| Member Information                                           |                                       |
|--------------------------------------------------------------|---------------------------------------|
| Name:                                                        | Millie H McVay                        |
| USSF-ID:                                                     | Not Assigned                          |
| District:                                                    | State Association                     |
| Safety:                                                      | 2022 Under Age                        |
| Show More Detail                                             | Update Required in 2023               |
| Existing USSF Reg<br>Category and Grade Badge Year Expected  | istrations<br>Badge Date              |
| Clinics to Reserve or that you ha                            | ve Reserved:                          |
| Click Here for help with Clinic Reservations                 |                                       |
| WARNING: Online Lessons a                                    | are not yet Complete. Please click on |
| Clinic Location: 📶 🗸                                         |                                       |
| Referee Registration Type :                                  |                                       |
| 2022 Grassroots Referee New F                                | Registration Check Status             |
| 2022 Grassroots Referee New F<br>Available Clinics           | Registration Check Status             |
| 2022 Grassroots Referee New F<br>Available Clinics<br>Clinic | Registration Check Status             |

15. This screen shows the <u>five</u> lessons which must be completed (Note that you do not have to do SafeSport if you are under 18 years of age).

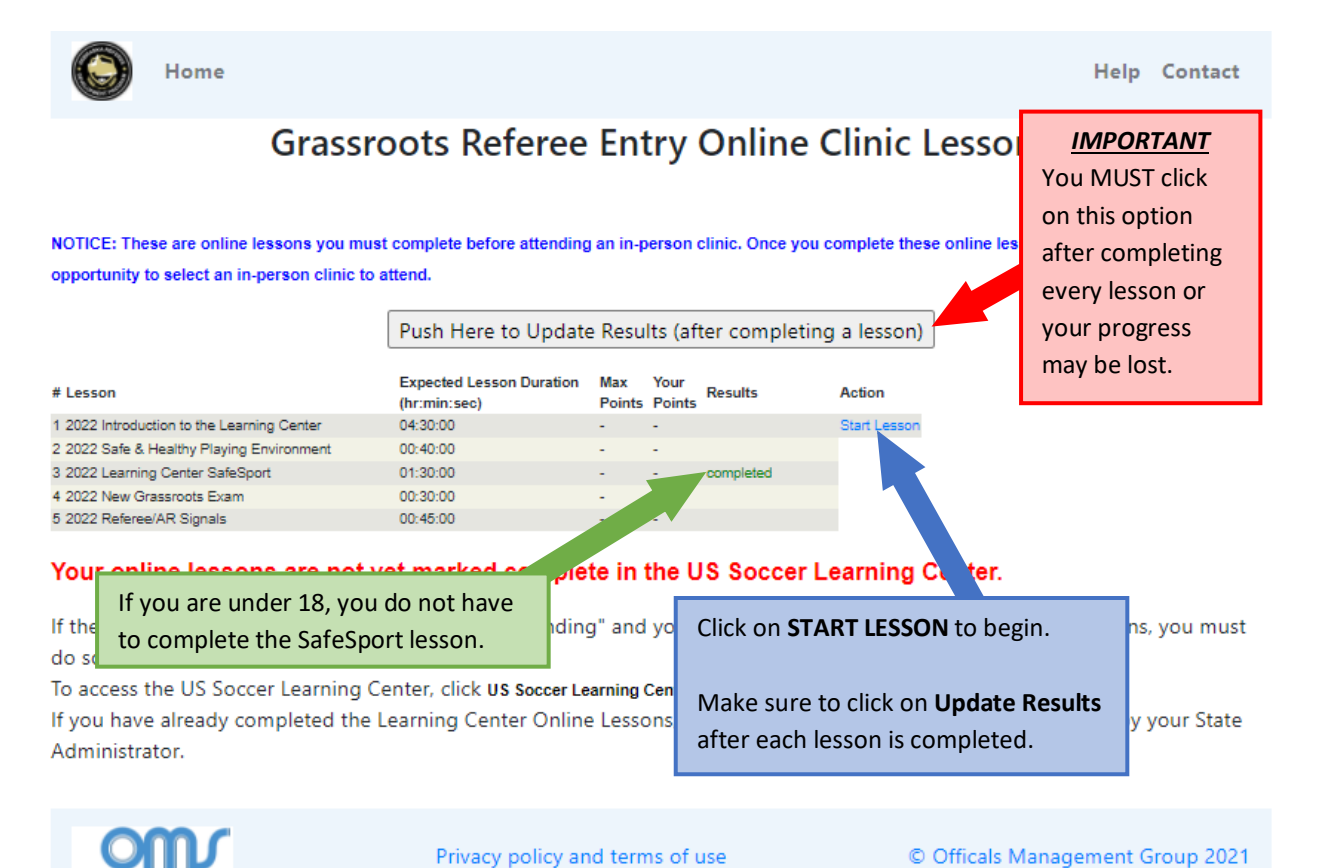

#### 16. Lesson 1 – Introduction to the Learning Center

This lesson takes the longest of the five and there are a number of introductory screens to first review. Read these **<u>carefully</u>** as they provide instructions about how to register and start the online lesson.

Accessing the US Soccer Grassroots Referee Online Course

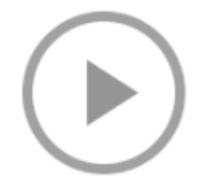

This lesson is **ONE PART** of your online requirements and will take approximately 4.5 hours

## Accessing the US Soccer Grassroots Referee Online Course

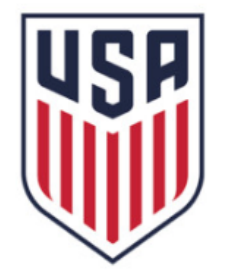

## U.S. SOCCER LEARNING CENTER

Click on this arrow to advance to the next slide.

This lesson is <u>ONE PART</u> of your online requirements and will take approximately 4.5 hours

### INTRODUCTION TO THE GRASSROOTS ONLINE COURSE – ENTRY LEVEL

Welcome to the online portion of your journey toward becoming a Grassroots Referee. To be licensed as a Grassroots Referee, you must:

- Complete the 4½ hour online course within the US Soccer Learning Center
- Return to OMS and complete the remainder of the online lessons
- Attend an In-Person Grassroots Referee session offered by your State Association

## INTRODUCTION TO THE GRASSROOTS ONLINE COURSE – ENTRY LEVEL

This introductory lesson will walk you through the two parts needed to access the online training within the US Soccer Learning Center:

- Part 1 Creating a profile in the Learning Center
- Part 2 Registering for your online course in the Learning Center

 $\square$ 

**TOM** 

17. You **MUST** read and follow the instructions that are provided in order to properly complete your profile in the U.S. Soccer Learning Center.

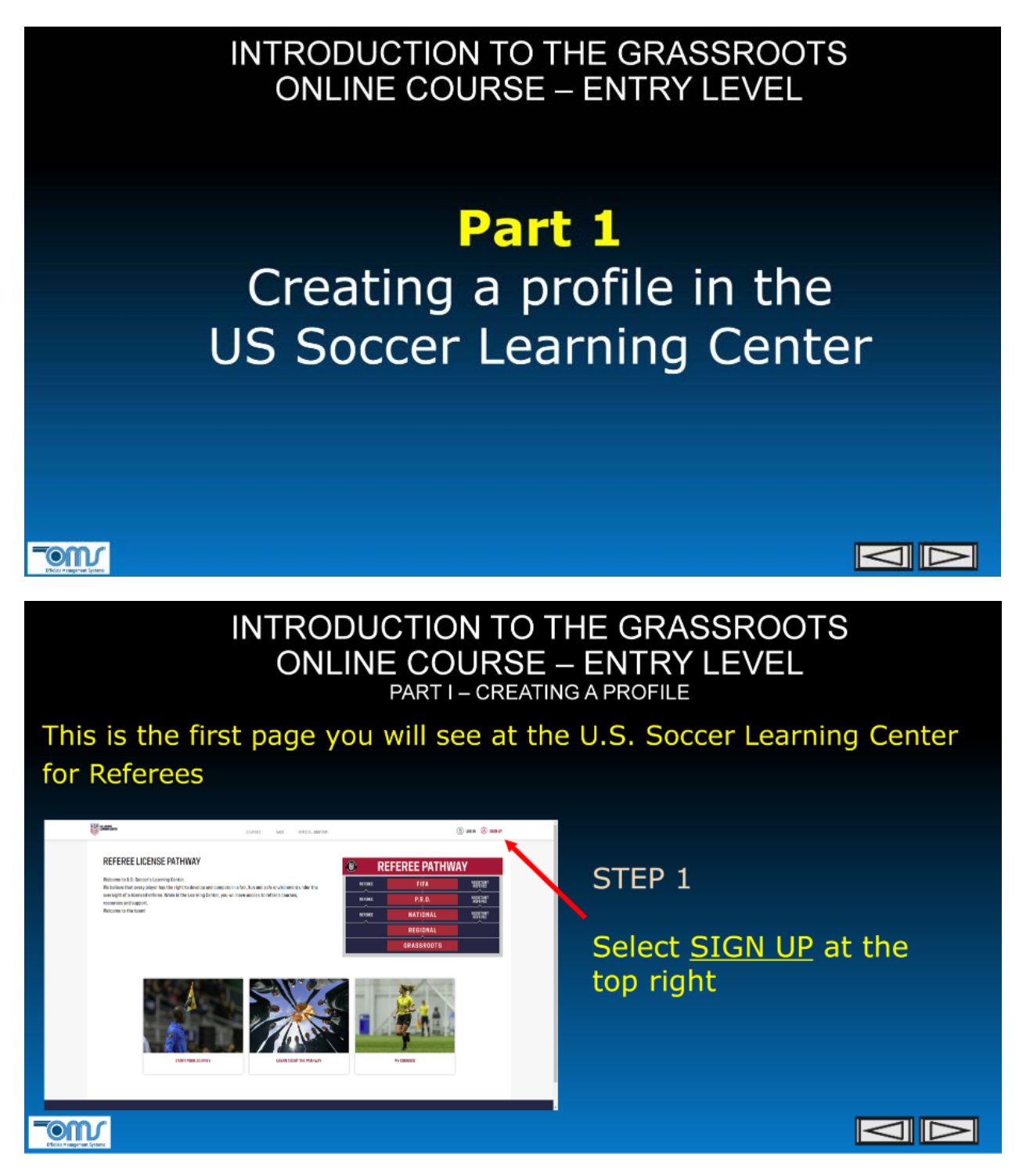

| INT                                                                                                    | RODUCTIO                                                                                                    | ON TO THE GRASSROOTS<br>OURSE – ENTRY LEVEL                                                  |
|----------------------------------------------------------------------------------------------------|----------------------------------------------------------------------------------------------------|----------------------------------------------------------------------------------------------|
| Siller out in                                                                                                    |                                                                                                    | STEP 2                                                                                       |
| NGC 100<br>NGC 100<br>NGC 10 | NUMERATING<br>Mittanesata<br>Variantista<br>Ofi<br>Solitica<br>Nambory Nation -                                                                                                    | Enter your information by completing all required field                                      |
| intermentation<br>main €<br>second<br>second<br>def<br>Cites ● where Cite second 6                                                                                                    | Pr     Back Star      Back Star      Back      Back Star      Back Star      Back Star      Back Star             | NOTE:<br>Your name in the Learning Center should be<br>entered exactly as it appears in OMS. |
| n ver<br>3 known                                                                                                    | een.<br>- Margouris analota 🔊 (narrorana)an<br>- Margouris analota - Margouris - Margouris - | A unique email address is required. This<br>should be the same email address as is in<br>OMS |
|                                                                                                    |                                                                                                    | A secondary email address can be added (i.<br>family member                                  |
|                                                                                                    |                                                                                                    |                                                                                              |

|        | 11                                                                                                    | ITV<br>O | RODUCTI<br>DNLINE CO<br>PART                                                                                                    | ON TO<br>OURSE | THE GRA              | ASSROOTS<br>Y LEVEL<br>≣      |     |
|--------|----------------------------------------------------------------------------------------------------|----------|----------------------------------------------------------------------------------------------------|----------------|----------------------|-------------------------------|-----|
| 50 mm. | 00/00<br>00/00                                                                                                    | ives of  | 1001,001001                                                                                                    | () an () and   | STEP 3               |                               |     |
|        | Aphylecox<br>2009/14/2000<br>Natariy<br>Natariy<br>Harakary<br>Natariy<br>Natariy<br>Natariy                                                                                                    |          | Light-serving data<br>27 (27-74)<br>267<br>274<br>274<br>274<br>276<br>276<br>277<br>277<br>277<br>277<br>277<br>277                                                                                                    |                | Agree to<br>and Priv | o the Terms of<br>vacy Policy | Use |
|        | Anto<br>Second<br>Second |          | How had up due of why hap was waited up the due of the high strength of the strength of the strengt of the strength of the strength of the strength of the st |                | Select               | SIGN UP                       |     |
|        |                                                                                                    |          |                                                                                                    |                |                      |                               |     |

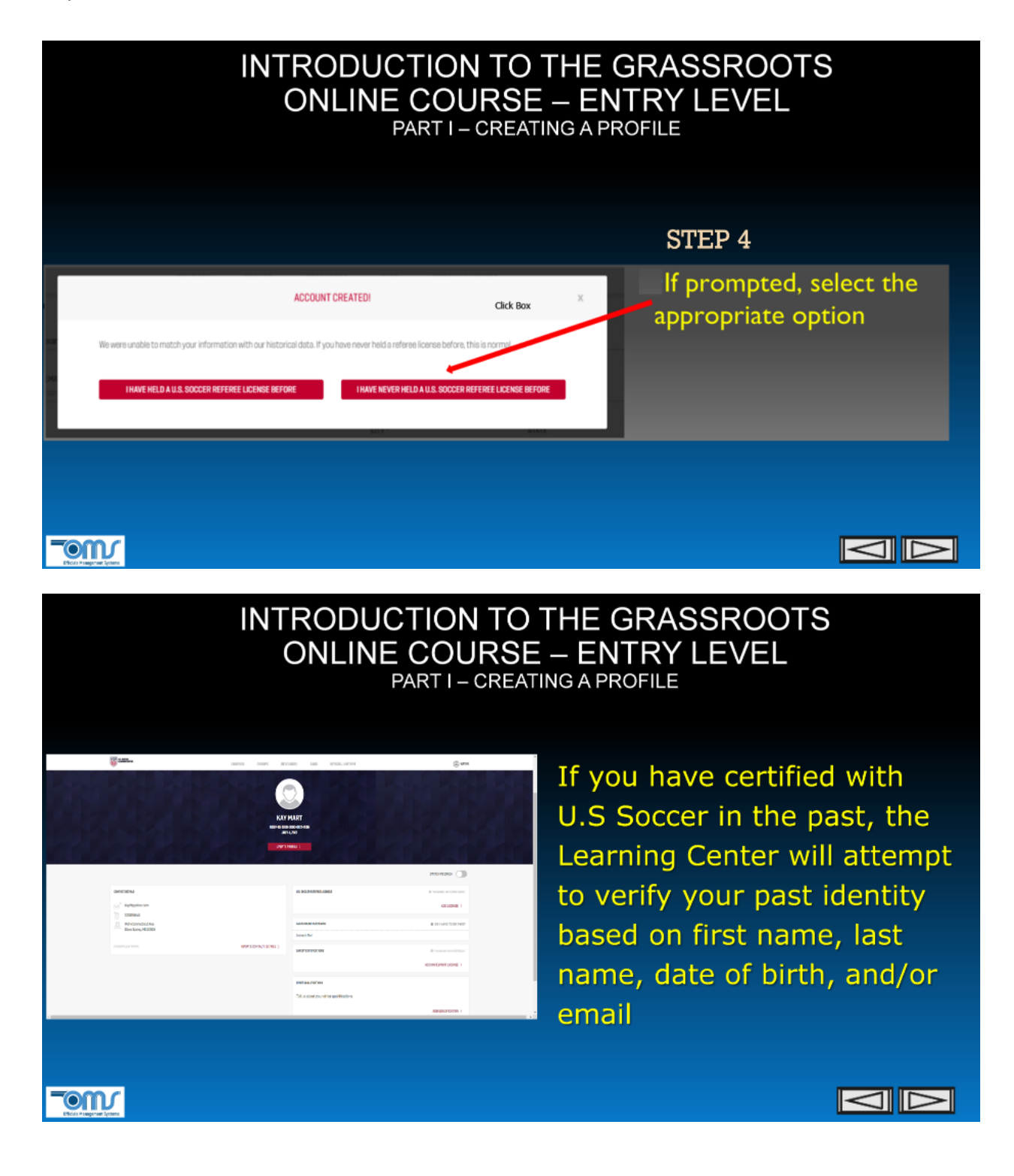

| INTRODUCTION TO THE GRASSROOTS |
|--------------------------------|
| ONLINE COURSE – ENTRY LEVEL    |
| PART I – CREATING A PROFILE    |

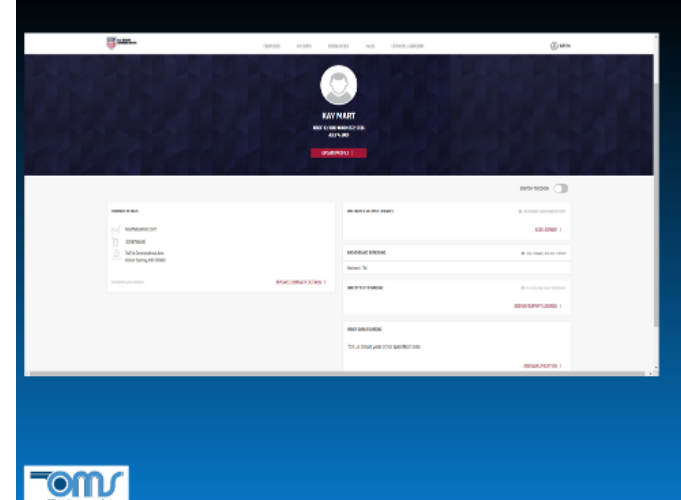

Your email address, phone, address, picture, etc. can be updated

Your name and date of birth can not be edited unless you contact US Soccer and request it

Copies of your current licenses and past certifications are available for download

 $\square$ 

 When you get to this slide, do <u>not</u> click on the arrow to view the next screen. Instead, click on the white button to create your profile in the U.S. Soccer Learning Center. Keep this window open, you will return to it in a bit.

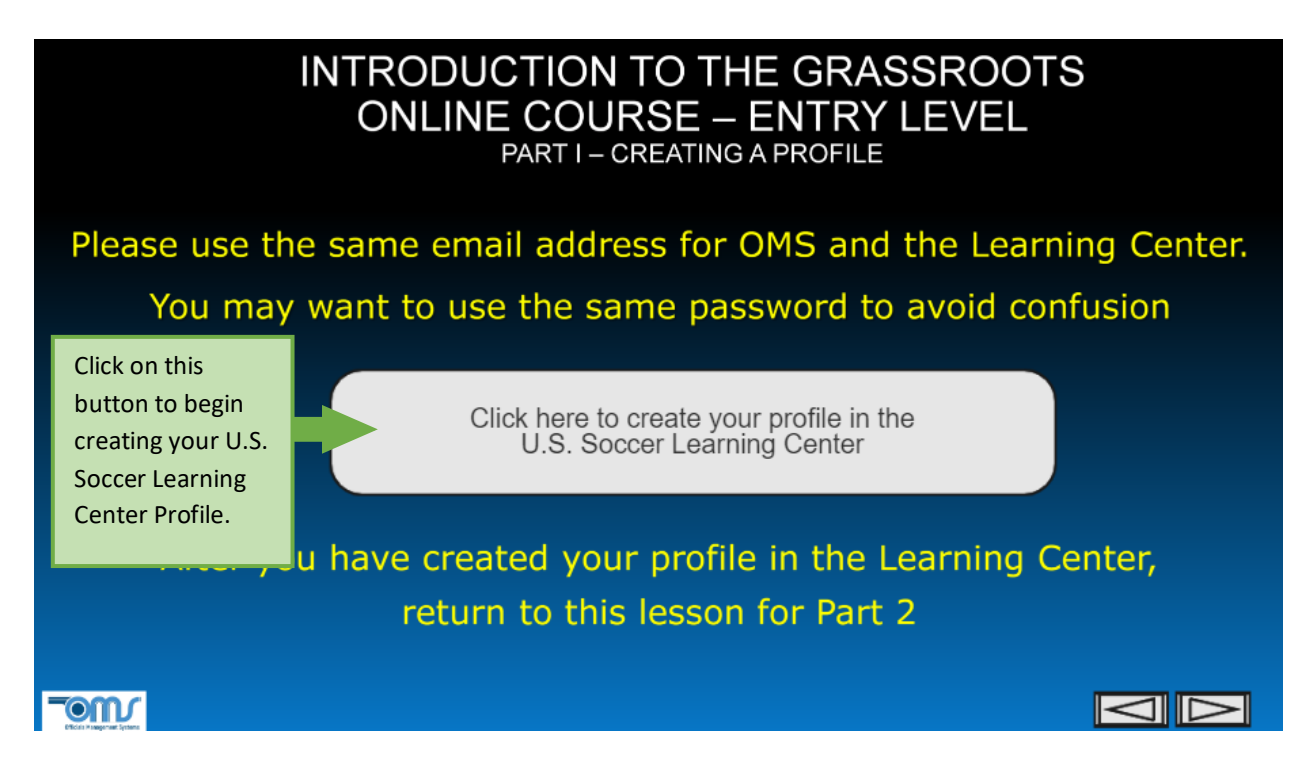

19. When you select the **Sign Up** button shown above, a new page for the U.S. Soccer Learning Center will open. Simply follow the above instructions.

|         | Click here to start creating<br>your Learning Center profile |    |
|---------|--------------------------------------------------------------|----|
| RE      | FEREE PATHW                                                  | AY |
| REFEREE | FIFA                                                         |    |
|         | P.R.O.                                                       |    |
|         | NATIONAL                                                     |    |
|         | REGIONAL                                                     |    |
| 1.1     |                                                              | -  |

20. The information you enter in your U.S. Socceer Learning Profile <u>MUST</u> match the information you already entered on the <u>nrdp.omgtsys.com</u> website.

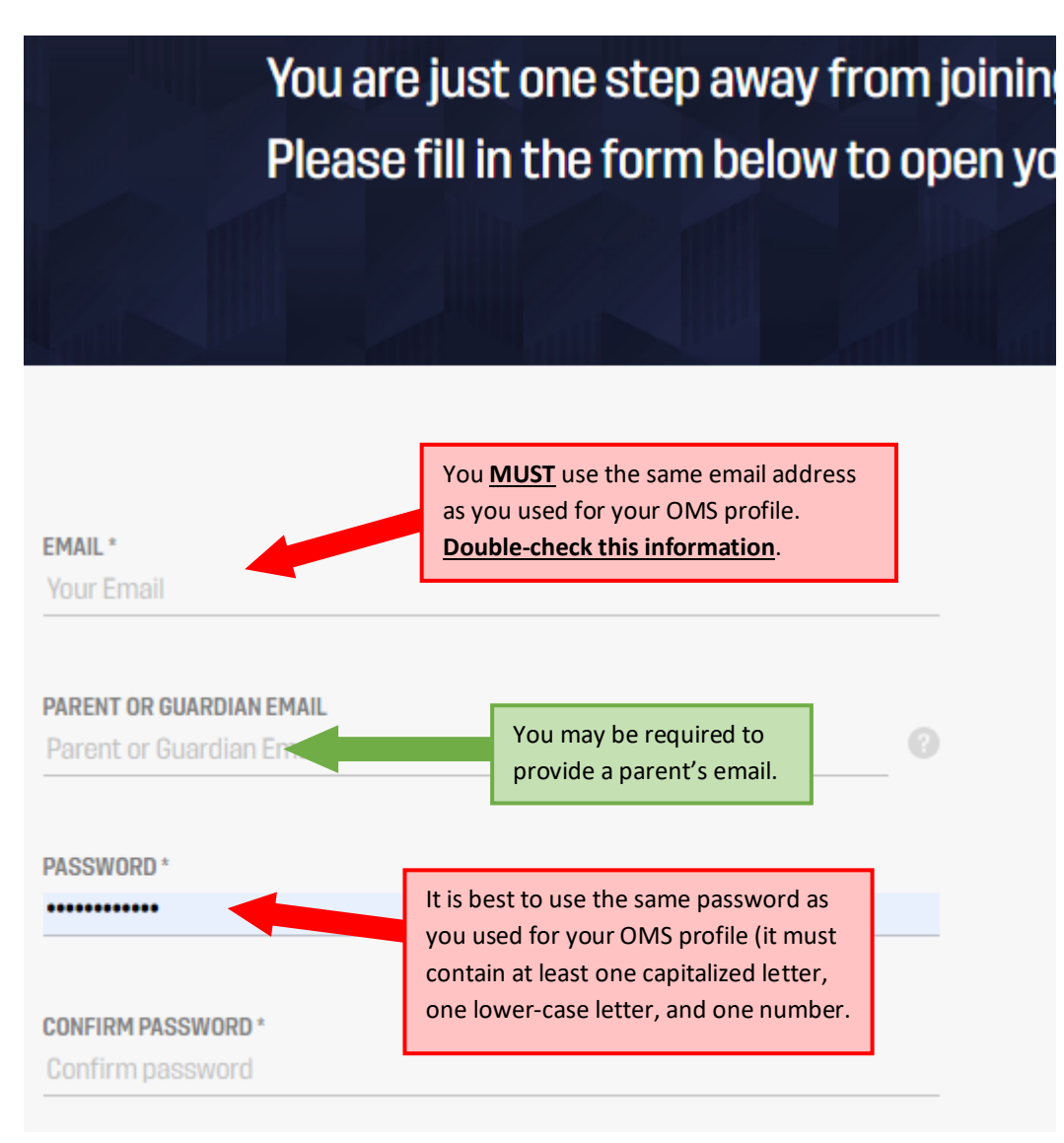

21. You name and birthday <u>MUST</u> match the information you already entered on the <u>nrdp.omgtsys.com</u> website at step 4, above.

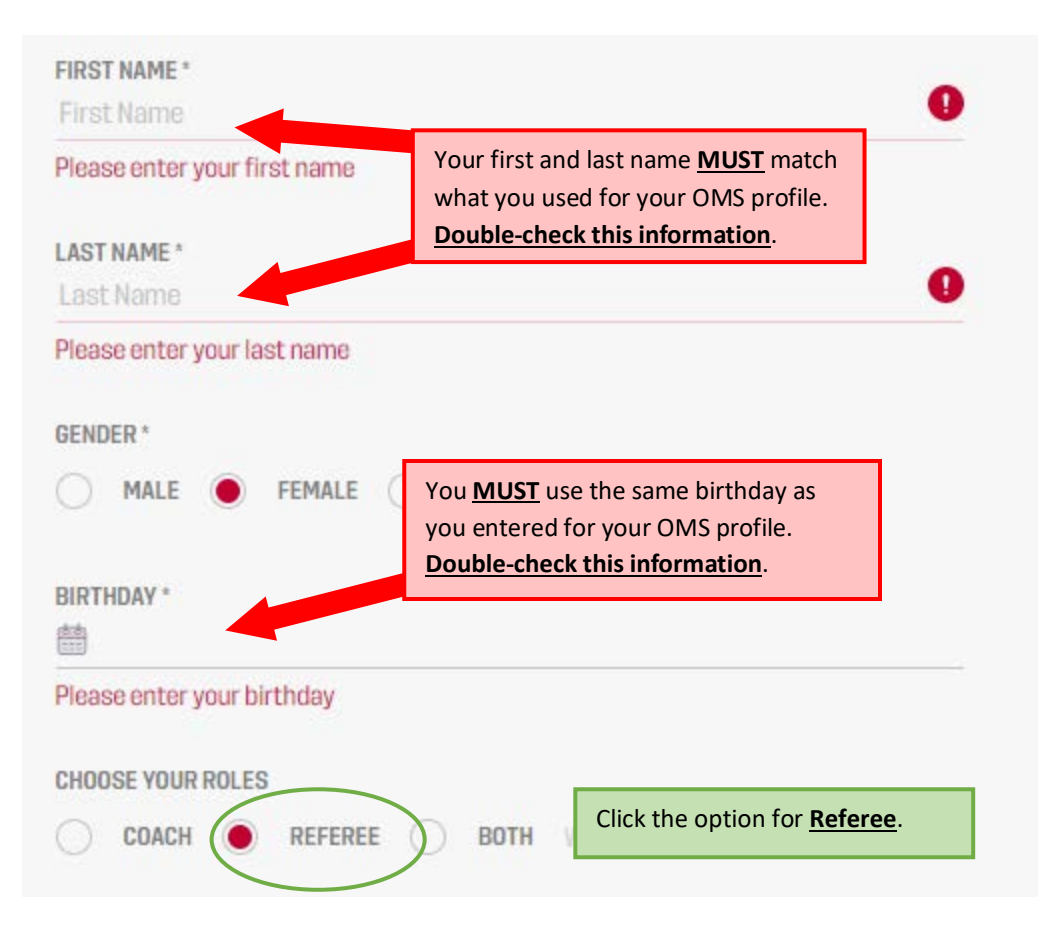

22. Complete the information requested, check both boxes, then click Sign Up.

| APT / UNIT / SUITE |               |  |
|--------------------|---------------|--|
| CITY *             | STATE*        |  |
| City *             | State         |  |
| ZIP *              | COUNTRY *     |  |
| Zip code           | United States |  |

U.S. Soccer invites you to self-identify your personal demographic information to help us fulfill our commitment to achieving a diverse and inclusive sport. Your response is completely optional and the information you share will only be used to monitor and assess our progress in achieving our diversity and inclusion goals such as improving our recruiting, hiring and development practices across the sport. Providing this information is voluntary, but we hope you will assist us in our efforts to uphold these values.

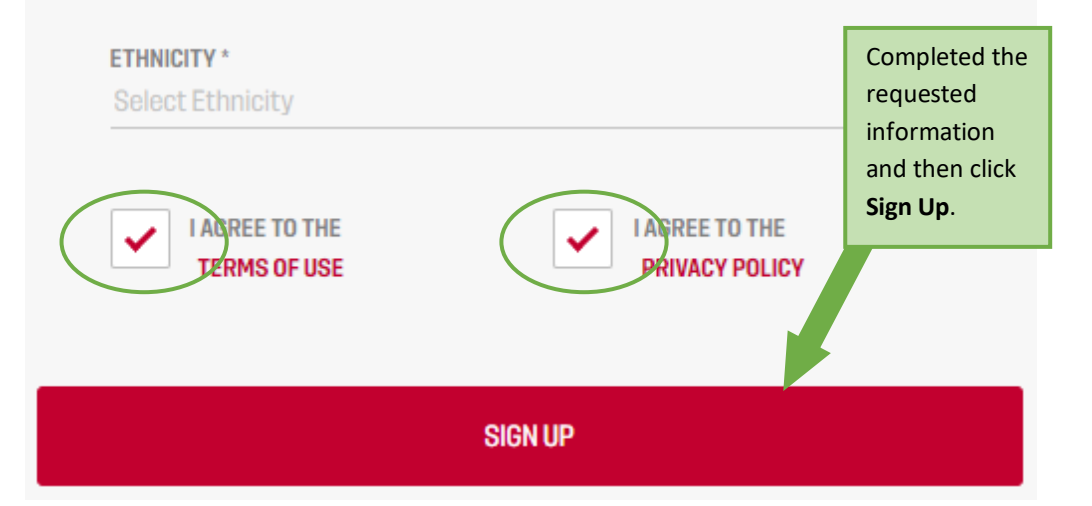

#### NRDP.SOCCER FOR THE GOOD OF THE GAME

23. Review the information in the Confirmation screen <u>carefully</u> and make any corrections needed. When completed, select **Proceed**.

|   | CONFIRMATION                                                                                                    |   |
|---|----------------------------------------------------------------------------------------------------|---|
|   | Please double check and confirm the values below are correct:                                                                                                    |   |
|   | E-MAIL ADDRESS                                                                                                    |   |
|   | mcvay.omahalaw@gmail.com                                                                                                    |   |
|   | SECONDARY E-MAIL ADDRESS                                                                                                    |   |
|   | wal@omahalaw.com                                                                                                    |   |
|   | FIRST NAME                                                                                                    |   |
|   | Millie                                                                                                    |   |
|   | LAST NAME                                                                                                    |   |
|   | McVay                                                                                                    |   |
|   | BIRTHDAY                                                                                                    |   |
|   | iii 03/26/2005                                                                                                    |   |
|   | Before proceeding, please note:                                                                                                    |   |
| 0 | The name and date of birth on the account must match the individual completing any courses. For example, do not not use your own name and birthdate (parent/guardian) if the individual taking courses will be your child. |   |
| 0 | Make sure there are no mistakes in the email address, or you will be unable to receive important communications such as password reset messages.                                                                           |   |
| 0 | To prevent false attribution of licenses, if you need to fix or change the name on the account, you will be required to contact U.S. Soccer.                                                                               |   |
|   |                                                                                                    | _ |

24. Select the option indicating you have never held a U.S. Soccer referee license before. If this is <u>not</u> correct, send an email to <u>licensing@nrdp.soccer</u>.

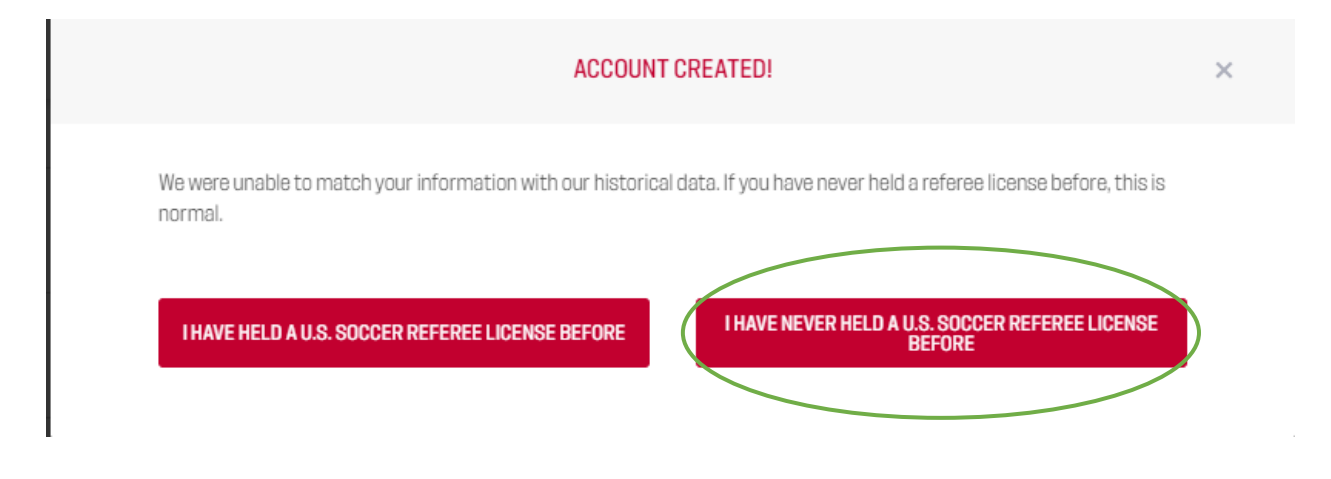

25. You will then be returned to the Learning Center website and see your profile information. You will also have these messages shown on your profile page.

| Your en    | nail is unverified! Please verify your email address mcvay.omahalaw@gmail.com or your account will be locked.        | RESEND EMAIL |
|------------|----------------------------------------------------------------------------------------------------|--------------|
| CONTACT DE | and                                                                                                    |              |
| 8          | Your account will be locked and you will be unable to login if you do not verify your email address within 24 hours. | END EMAIL    |

26. If you check your email for the account you provided, you will find the email below (check your spam folder if necessary). Simply select the link provided.

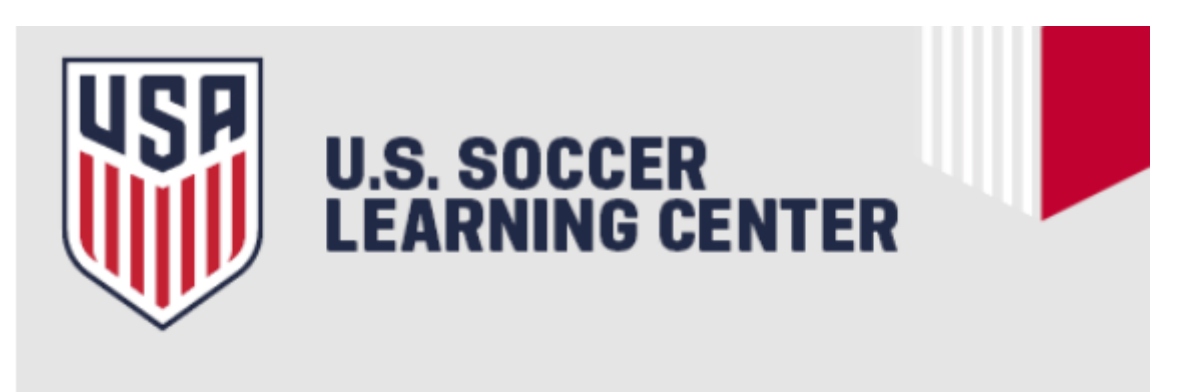

Dear Millie,

Please click this link to confirm your email address.

If you need assistance using the platform, please contact us at <a href="mailto:learningcentersupport@ussoccer.org">learningcentersupport@ussoccer.org</a>.

Regards,

The U.S. Soccer Learning Center

#### 27. You will also receive the email below from US Soccer.

Dear Millie,

Thank you for creating an account in the U.S. Soccer Learning Center!

**1**12

With your account, you can update your profile: including any referee licenses you have earned in the past, as well as your referee and playing experience. We encourage you to browse for available courses by clicking this <u>link</u>.

If you need assistance using the platform, please contact us at <u>learningcentersupport@ussoccer.org</u>.

Click here to manage your email preferences

Regards,

The U.S. Soccer Referee Department

## Congratulations!! You have completed all of the steps necessary to create your OMS and Learning Center profiles!

## C. STARTING THE LESSONS IN THE LEARNING CENTER

There are two options to get to and begin the first lesson called 2022 Introduction to the Learning Center:

- You can return to the OMS website to take the Course, or
- You can log in directly to the Learning Center to complete the Course.

The following will discuss both of these options.

#### 28. Option 1: Access Through OMS

Go <u>back</u> to your browser window for the OMS website that you left a moment ago and you should find yourself on the page below. If you have closed this window, or cannot find this page, jump to <u>Step 32</u>, below, to access the course directly from the Learning Center.

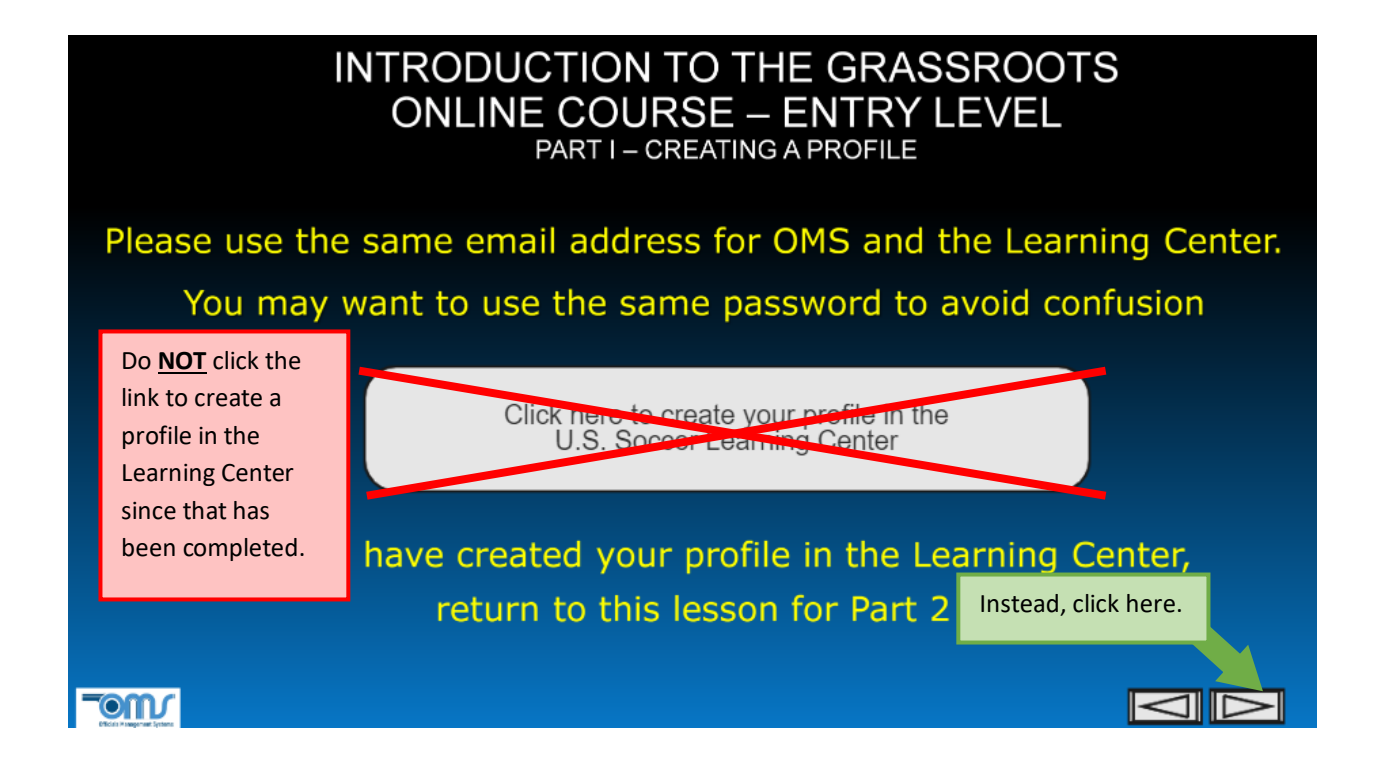

29. Review the next seven slides which will provide you with directions on how to register for the *Introduction to Learning Center* course.

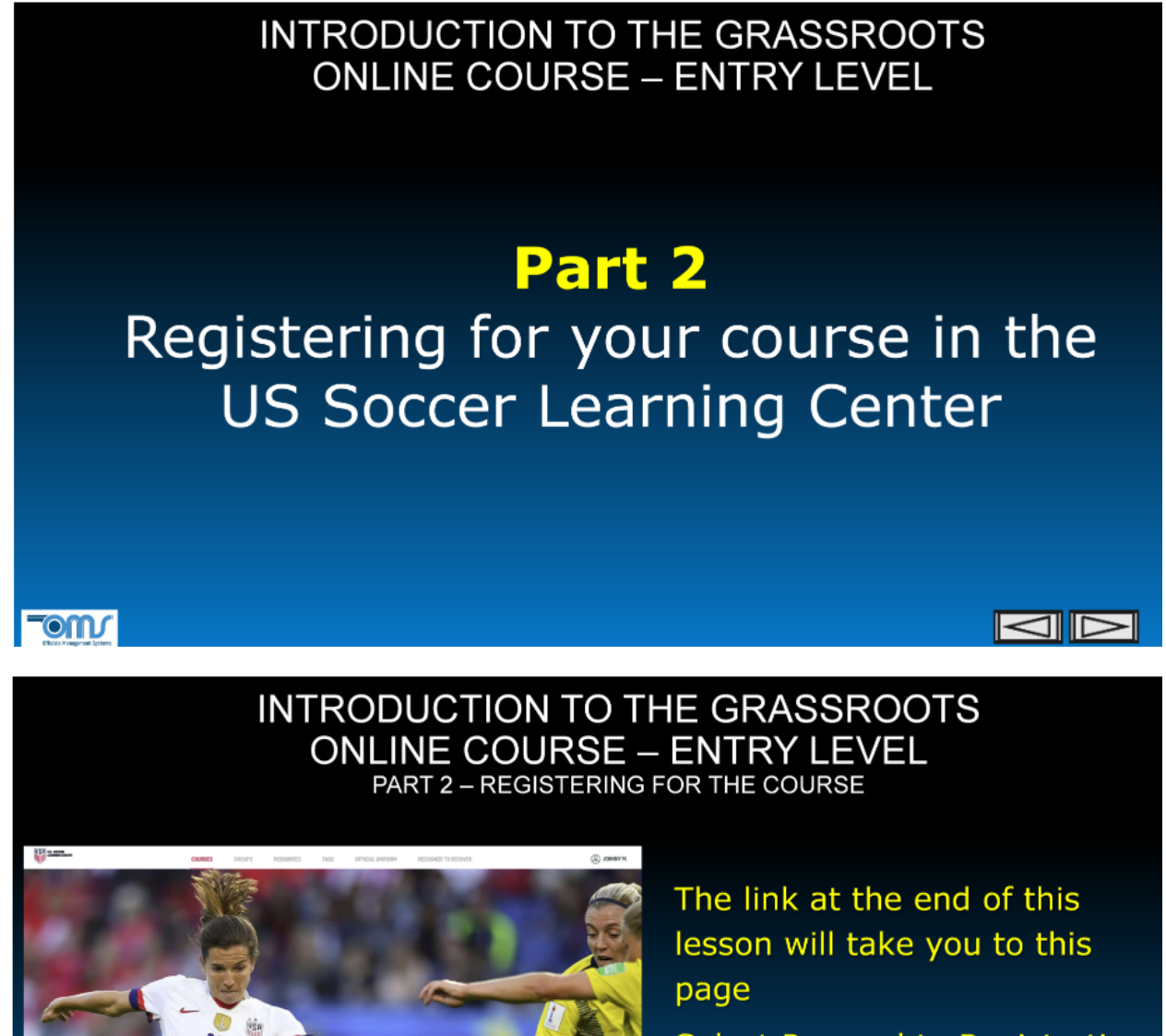

Select Proceed to Registration

NOTE: "Free" should be indicated next to the Course Fee

 $\bigtriangledown$ 

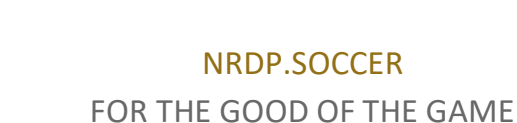

(i) FREE

CONTRC

OM

| INTRODUCTION TO<br>ONLINE COURSE<br>PART 2 – REGISTERIN                                                                                                    | THE GRASSROOTS<br>— ENTRY LEVEL<br>g FOR THE COURSE  |
|----------------------------------------------------------------------------------------------------|------------------------------------------------------|
|                                                                                                    | Accept the Terms of Use Select Register              |
| Etch / approx ( you                                                                                                    |                                                      |
| INTRODUCTION TO<br>ONLINE COURSE<br>PART 2 – REGISTERIN                                                                                                    | THE GRASSROOTS<br>— ENTRY LEVEL<br>IG FOR THE COURSE |
| CONST     CONST     CONST | Select either of the                                 |
| Kut Skrind     Orderse Generae     Uit Scrow Generae Course      Uit Scrow Generae Scheme Lionwig Course - order our generative July 2019     E                                                                                                    | right arrows                                         |

30. If you need to have the lessons provided in Spanish, make sure to select the appropriate choice on the page below.

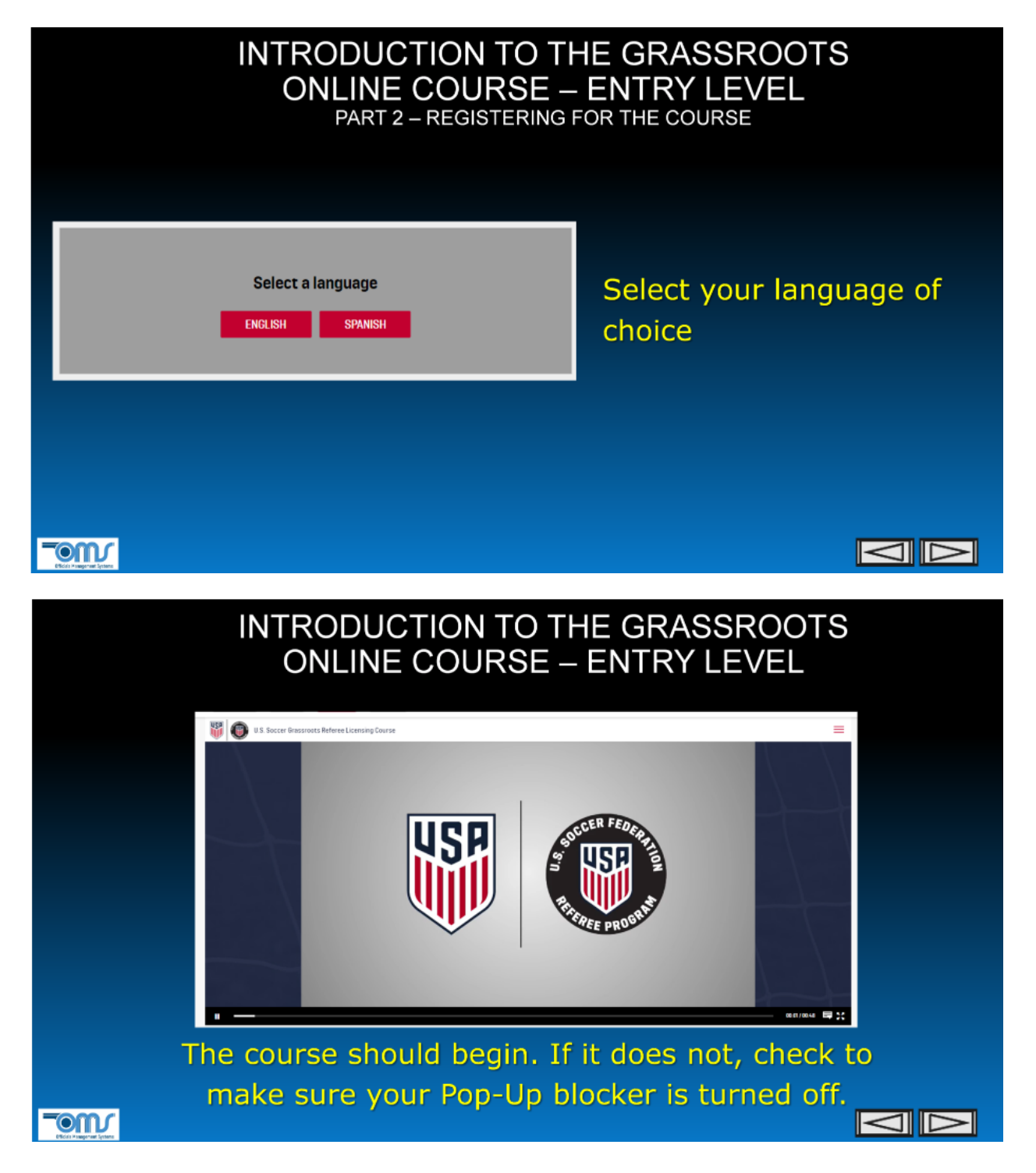

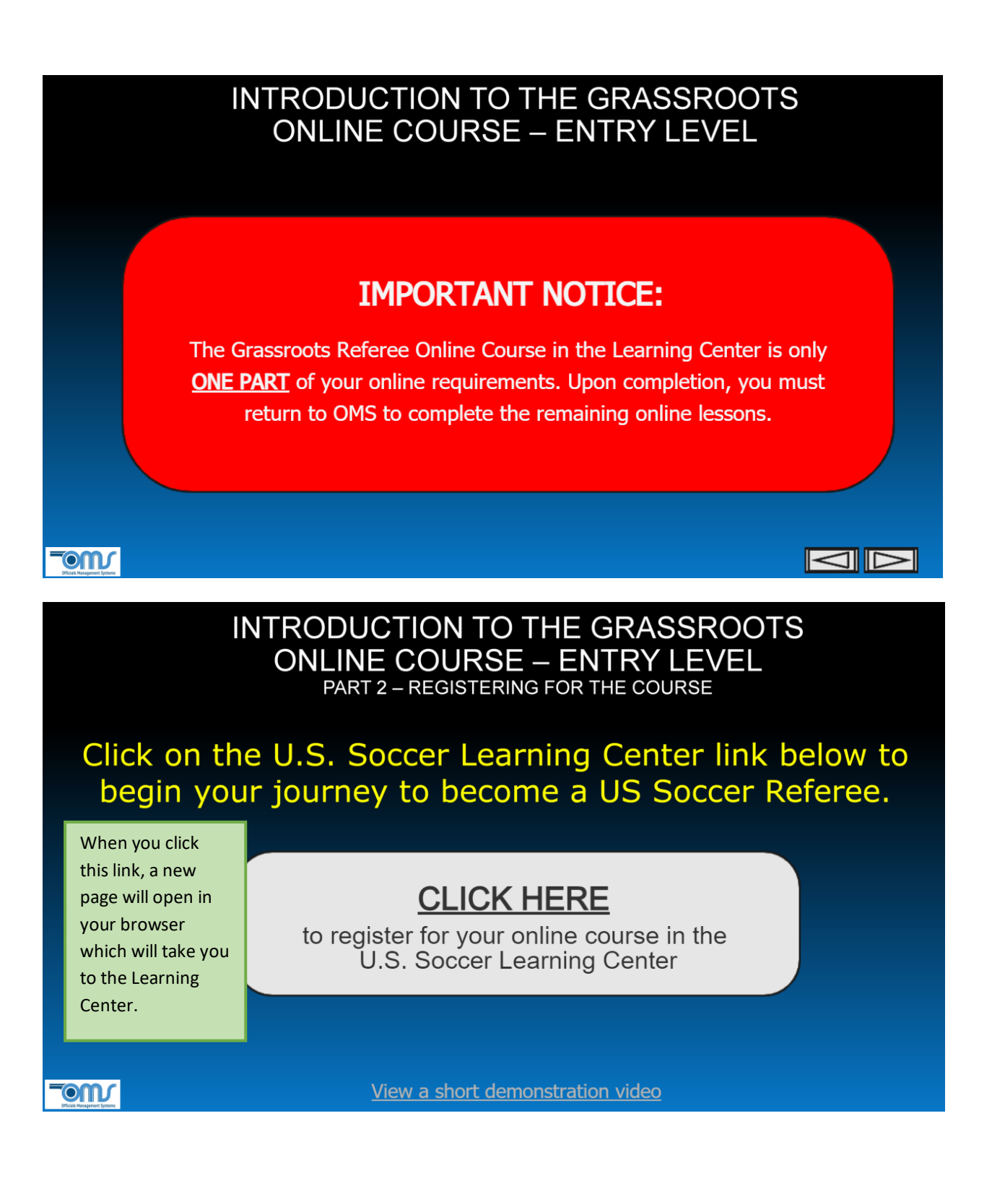

#### 31. Select the link to **Proceed to Registration**.

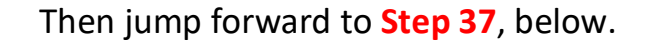

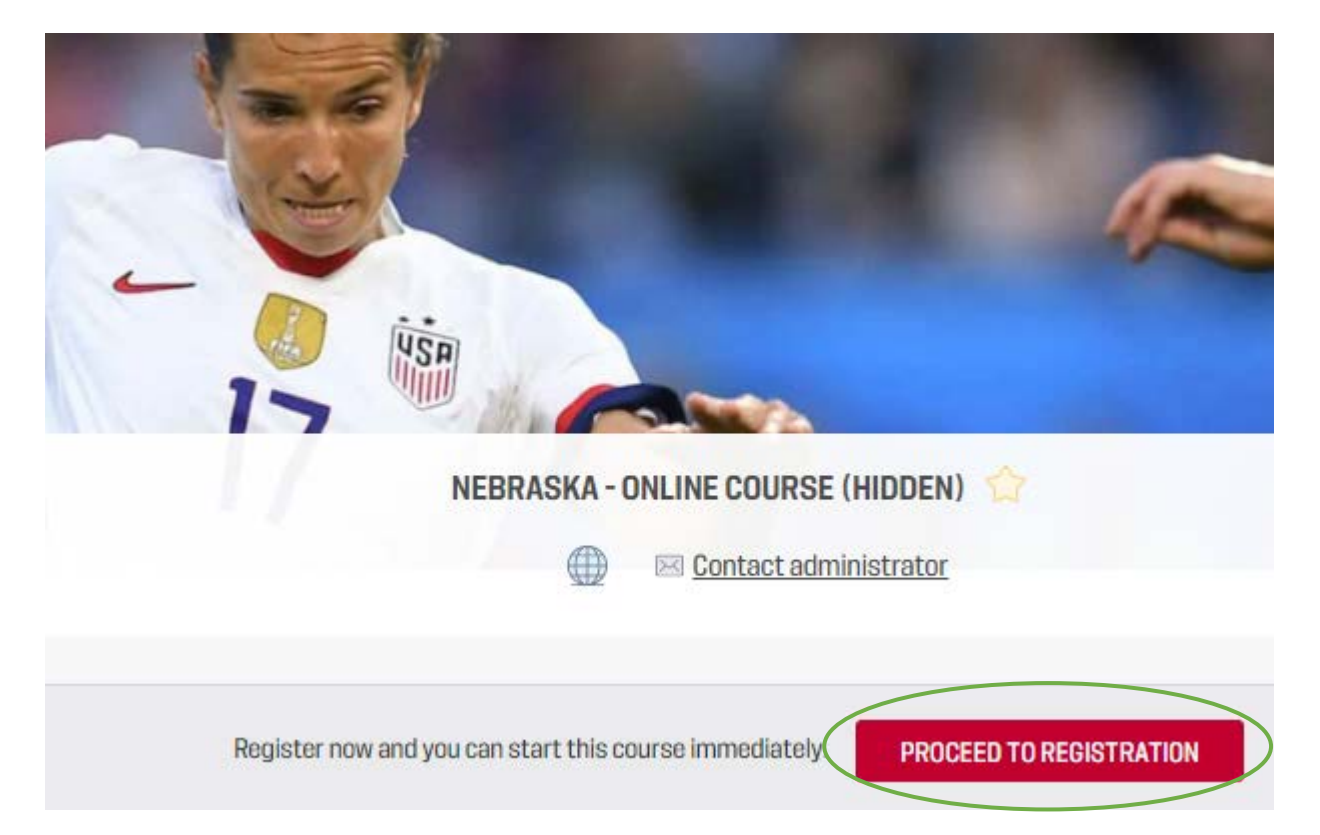

#### 32. Option 2: Access Through The Learning Center

Go to <u>https://learning.ussoccer.com/</u> and then select the link at the bottom of the page for the **Referee Program**. Make sure you are logged in using the username and password you entered in Step 20, above.

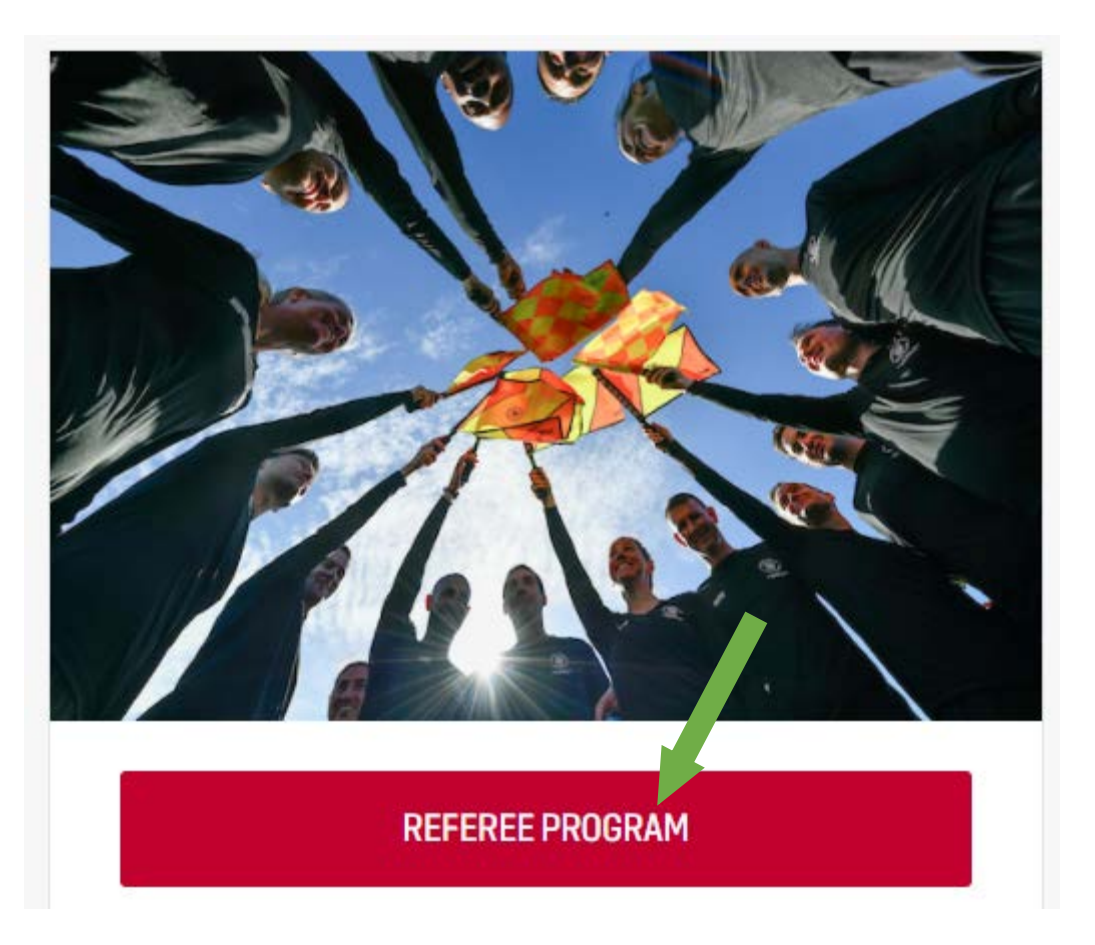

33. On the next page, place your cursor over **Courses** at the top of the page and then select **Available Courses**.

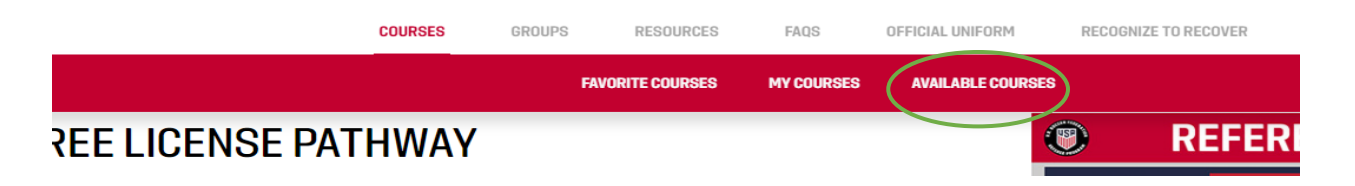

New Referee Registration Instructions September 1, 2021

#### 34. Select Go To Course List.

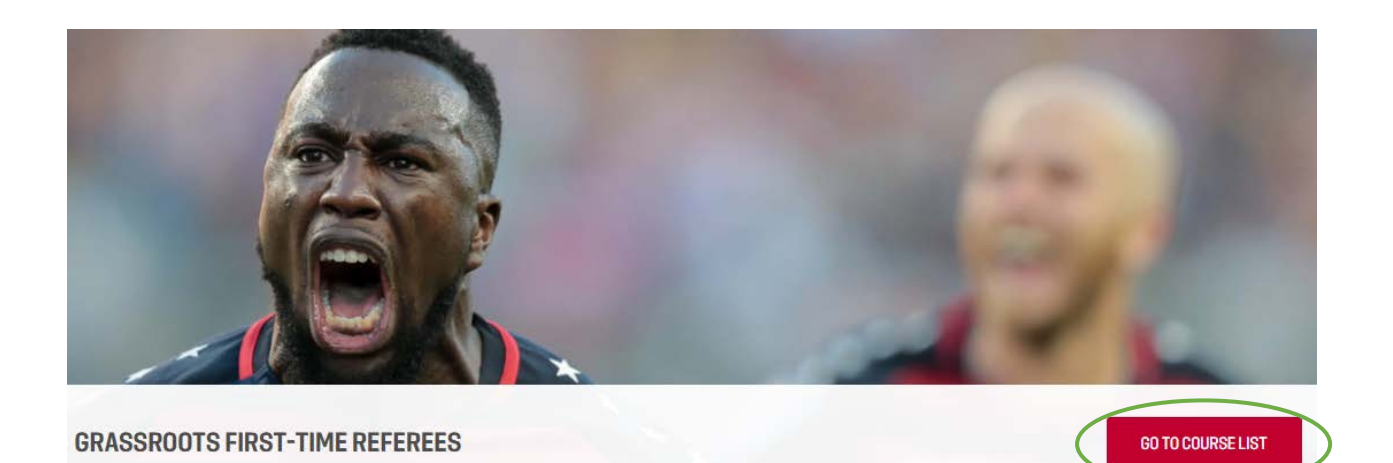

#### 35. Select **Course Details**.

| UPCOMING GRASSROOTS FIRST-TIME REFEREES |                                          |          |              | GO TO COURSE INFORMATION > |         |
|-----------------------------------------|------------------------------------------|----------|--------------|----------------------------|---------|
|                                         |                                          |          |              | CLEAR                      | × CLOSE |
| TITLE<br>Type here<br>Language<br>Any   | HOST<br>Nebraska State Referee Committee | LOCATION | CALENDAR \   | /EAR                       | T       |
| NEBRASKA - ONLINE COURSE (HIDDEN)       |                                          |          | REGISTRATION | COURSE DETAIL              | s       |

New Referee Registration Instructions September 1, 2021

36. Select Proceed to Registration.

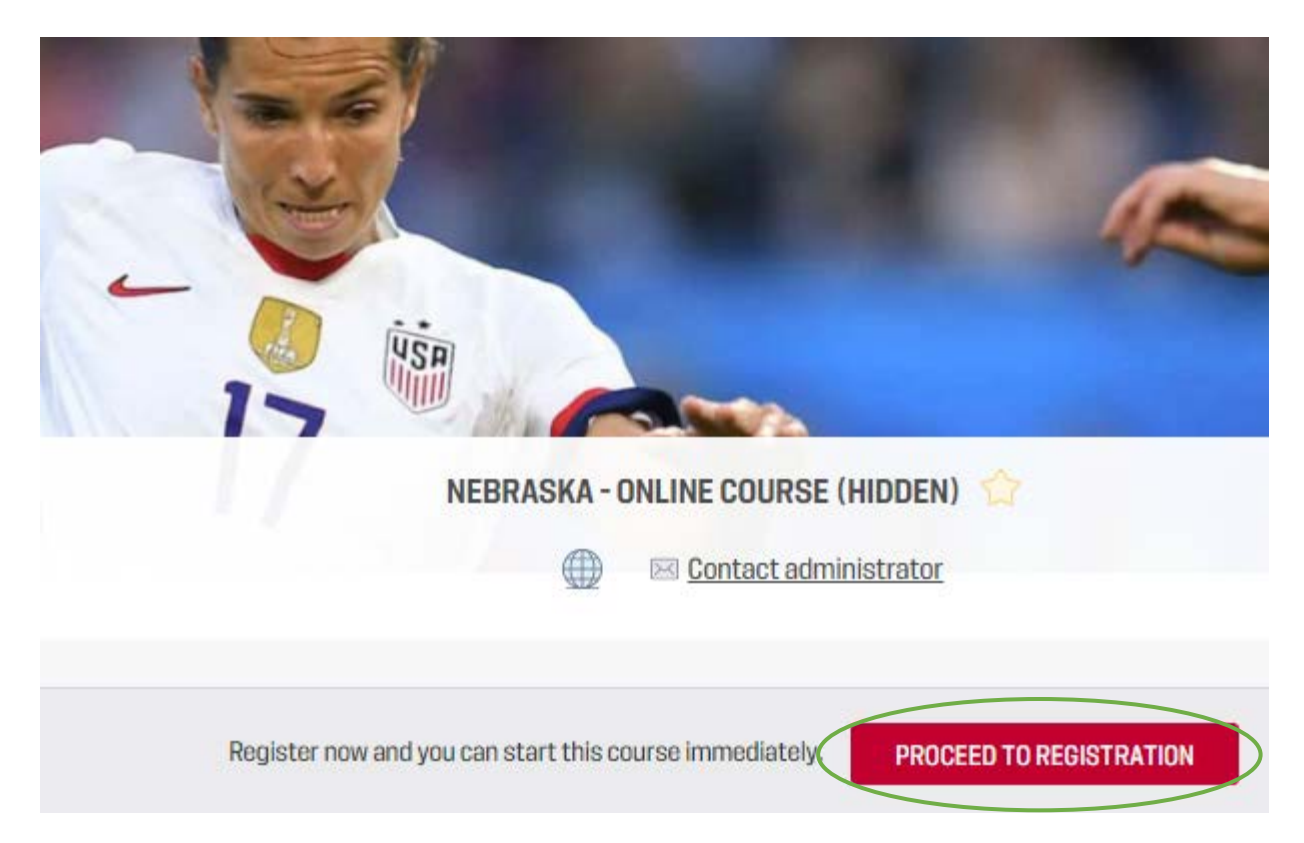

There is no additional fee to sign up for the U.S. Soccer Online Course.
 Simply check both boxes and select **Register**.

| <b>REGISTRATION FOR NEBRASKA - ONLINE COURSE (HIDDEN)</b>  | × |
|------------------------------------------------------------|---|
| LOCATION REMOTE ORGANIZER NEBRASKA STATE REFEREE COMMITTEE |   |
| PLEASE SELECT PRICE PACKAGE                                |   |
| COURSE FEE                                                 |   |
| Course Fee                                                 |   |
| Enter Discount Code                                        |   |
| IND/OR MY PARENT/GUARDIAN ACCEPT THE TERMS OF USE          | _ |
| CANCEL REGISTER                                            |   |

38. Once you are registered, you may click on either arrow to start the U.S. Soccer Online Course.

| 0% |
|----|
|    |
|    |
|    |

39. Pick the appropriate language.

| Salact a | 20501262 |
|----------|----------|
| Select a | anguage  |
| ENGLISH  | SPANISH  |
|          |          |

40. The U.S. Soccer Online Course will immedialy start. Simply select **Continue** to proceed through the course.

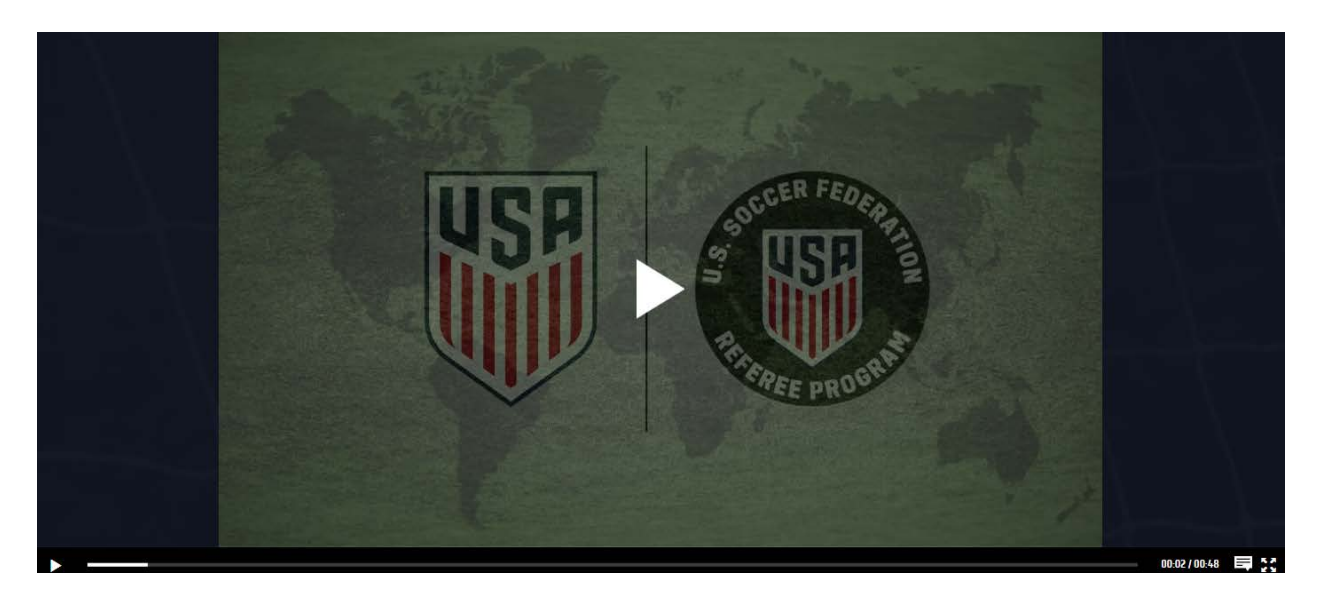

41. The 2022 *Introduction to the Learning Center* course administered by U.S. Soccer has five parts: Introduction, Preparing for the Game, During the Game, After the Game, and The Laws of the Game.

Each section must be completed before you can move to the next. However, you can stop at any time and resume where you left off.

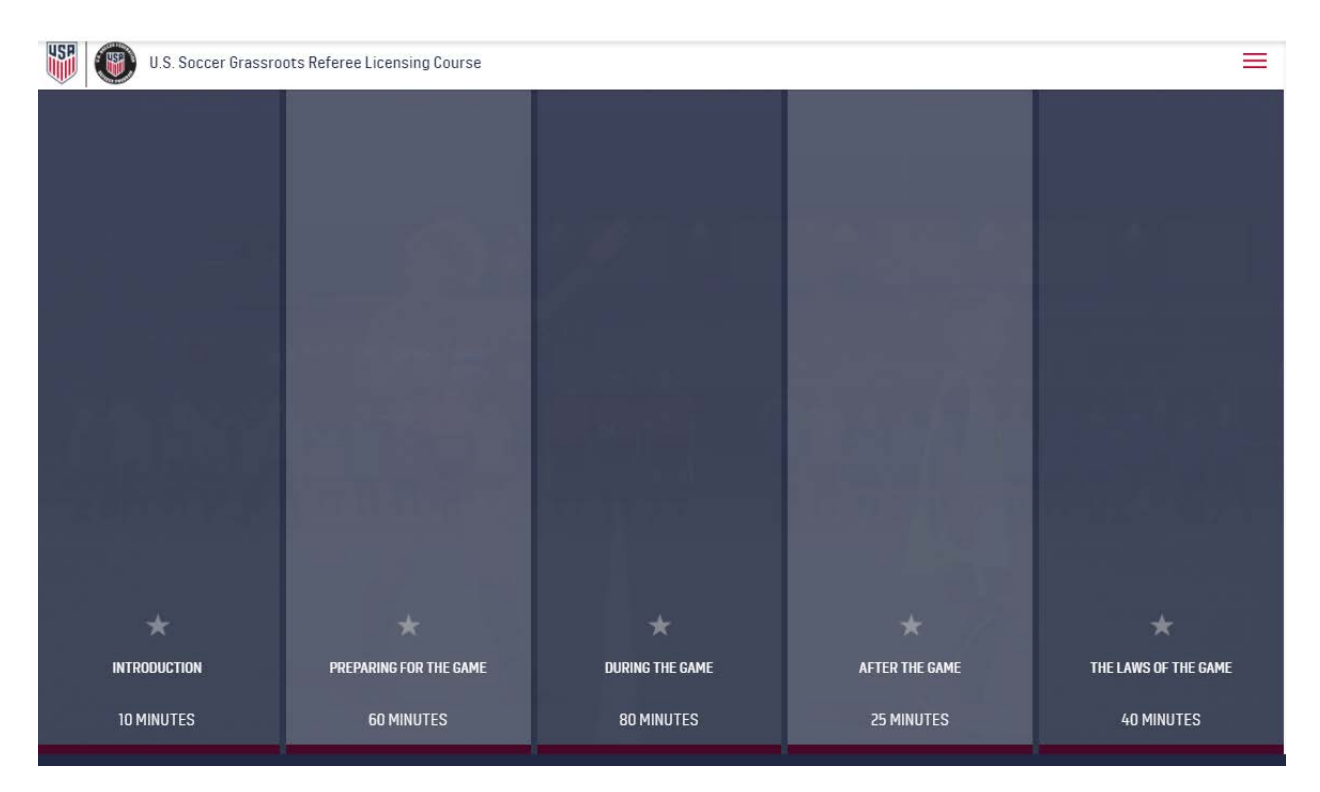

42. Under each section are subparts which must be completed.

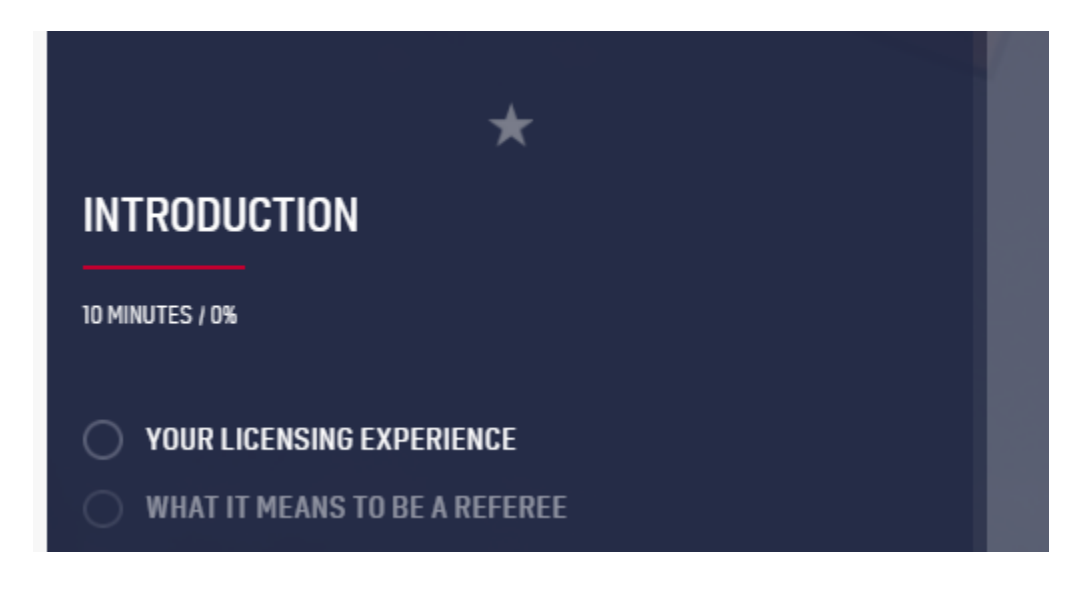

43. If you get stuck, click on the three dashes(≡) at the top right of the screen and select **Help**.

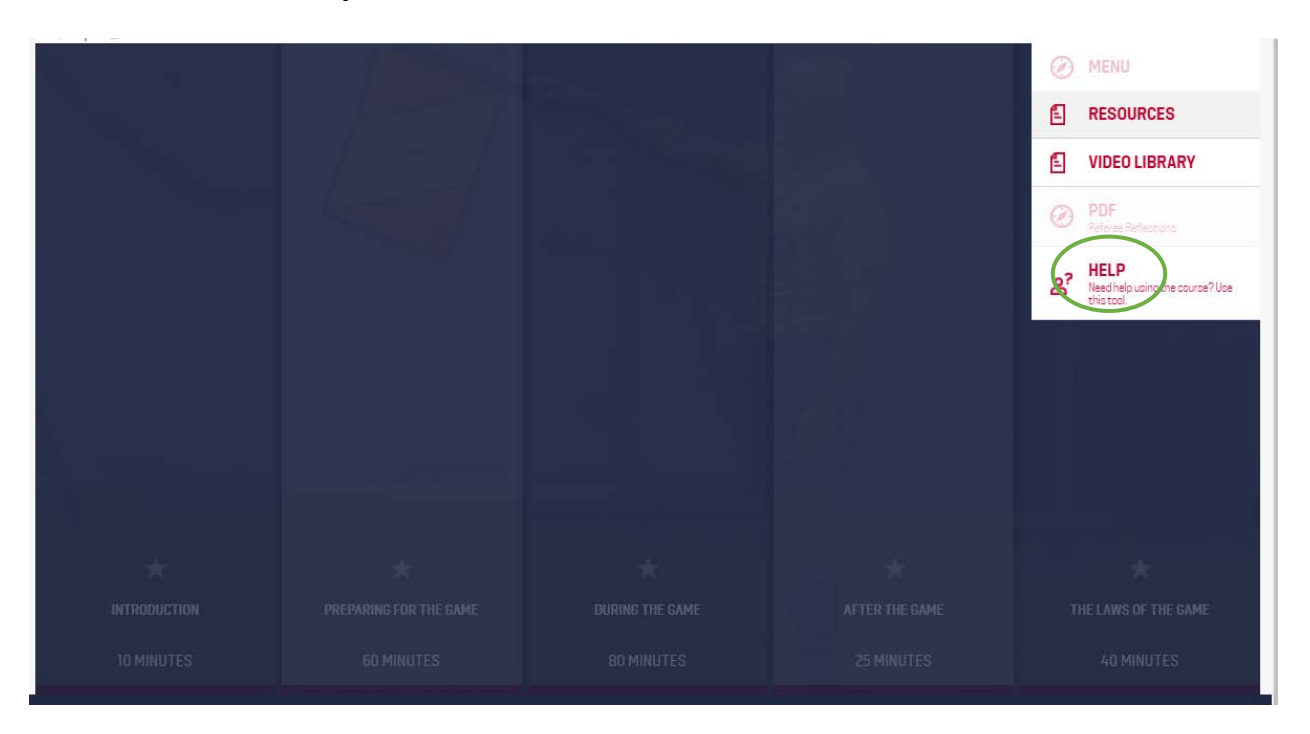

## D. STOPPING AND STARTING THE ONLINE COURSE

44. If you stop the online course before completing it, you can start up where you left off.

Go to <u>https://learning.ussoccer.com/</u> and then select the link at the bottom of the page for the **Referee Program**. Make sure you are logged in using the information you entered in Step 20, above.

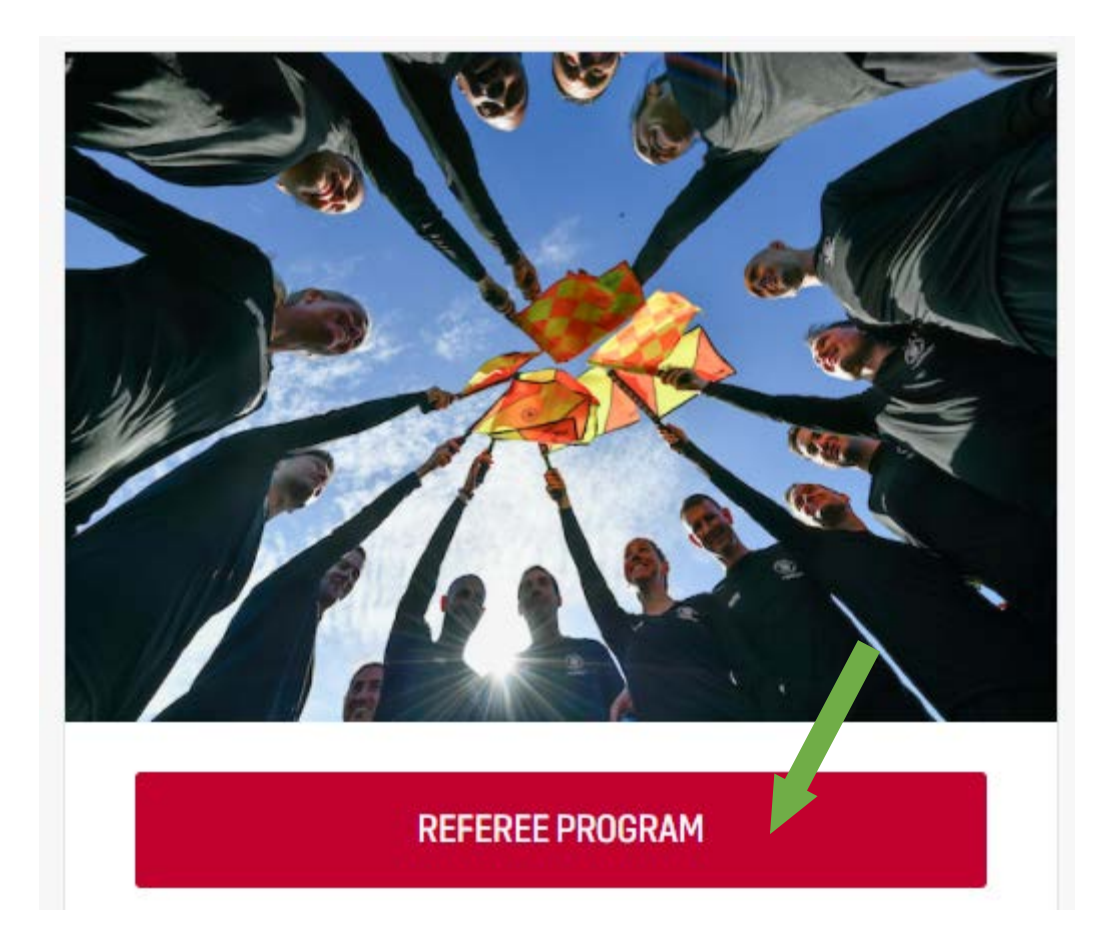

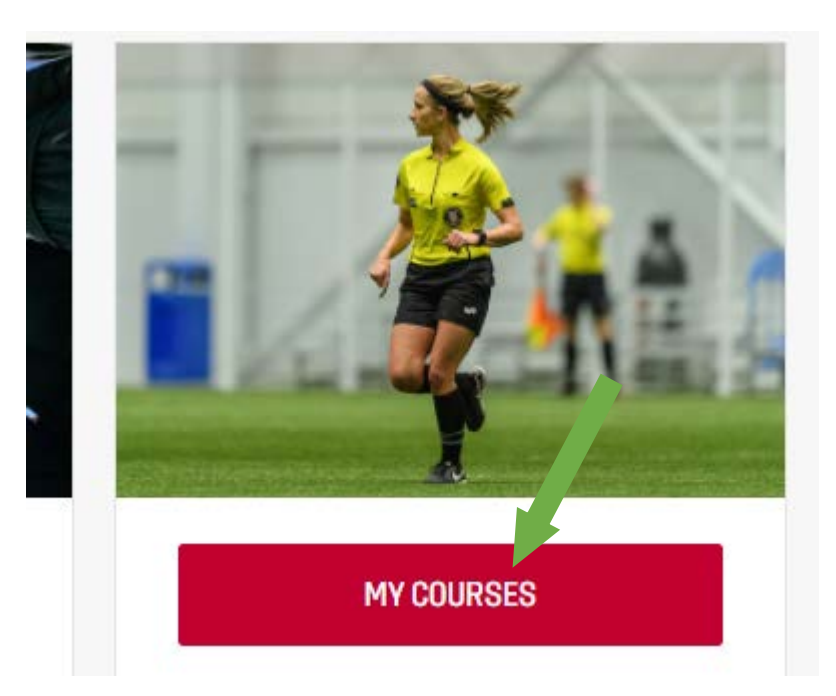

45. Select **My Courses** at the bottom of the next page.

46. Select Go To Classroom.

| U.S. ROCCER<br>LEARNING CENTER   | COURSES | GROUPS | RESOURCES | FAQS | OFFICIAL UNIFORM | RECOGNIZE TO RECOVER | <u>ی</u> ا        |
|----------------------------------|---------|--------|-----------|------|------------------|----------------------|-------------------|
| Current and Upcoming             |         |        |           |      |                  |                      |                   |
| () NEBRASKA - ONLINE COURSE (HIE | DDEN)   |        |           |      |                  | ONGOING              | GO TO CLASSROOM > |

47. Click on **Assignments** at the top of the next page (it will appear to be greyed out).

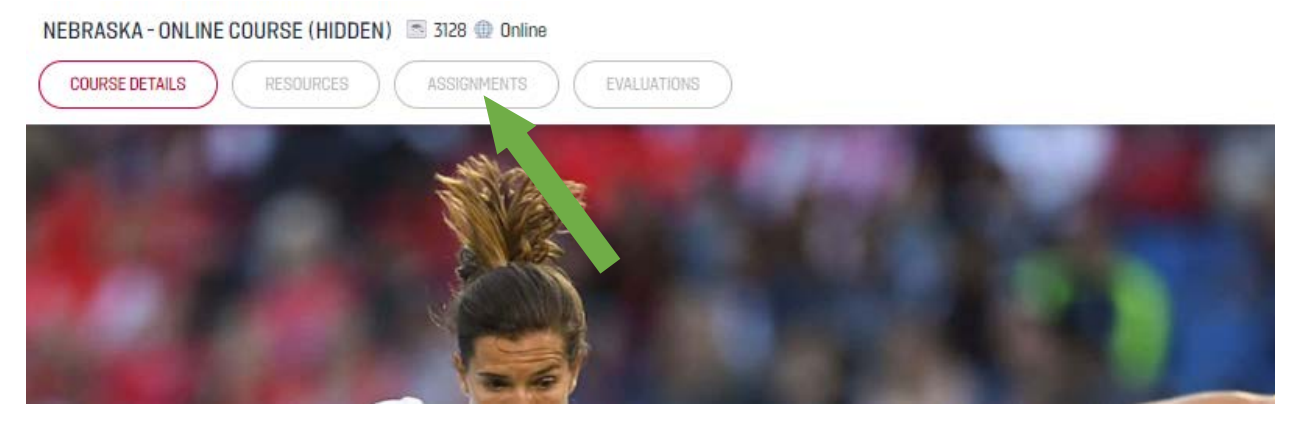

NRDP.SOCCER FOR THE GOOD OF THE GAME 48. As before, click on either arrow to start where you left off. The percent will show how far you are through the course.

| Online Grassroots Referee Course                                                       | 8% |
|----------------------------------------------------------------------------------------|----|
| U.S. Soccer Grassroots Referee Licensing Course- online component- published July 2019 |    |
| æ                                                                                      |    |
| $\sim$                                                                                 |    |

49. On the next page, select the bolded link to continue where ended (see the example below).

|                        | ×                                      |  |  |  |  |  |
|------------------------|----------------------------------------|--|--|--|--|--|
| PREPARING FOR THE GAME |                                        |  |  |  |  |  |
|                        |                                        |  |  |  |  |  |
| 60 MI                  | NUTES / 7%                             |  |  |  |  |  |
|                        |                                        |  |  |  |  |  |
|                        | NAVIGATING THE GAME ASSIGNMENT PROCESS |  |  |  |  |  |
| 0                      | REFEREE EQUIPMENT AND FITNESS          |  |  |  |  |  |
| 0                      | UNDERSTANDING THE GAME                 |  |  |  |  |  |
| 0                      | THE REFEREE TEAM                       |  |  |  |  |  |
| 0                      | YOUR TEAM'S ROLE                       |  |  |  |  |  |
| 0                      | PERFORMING PREGAME ACTIVITIES          |  |  |  |  |  |
|                        |                                        |  |  |  |  |  |

50. When you get very close to completing the lesson, you will see the following message. However, <u>you are not yet done</u>. Keep going!!

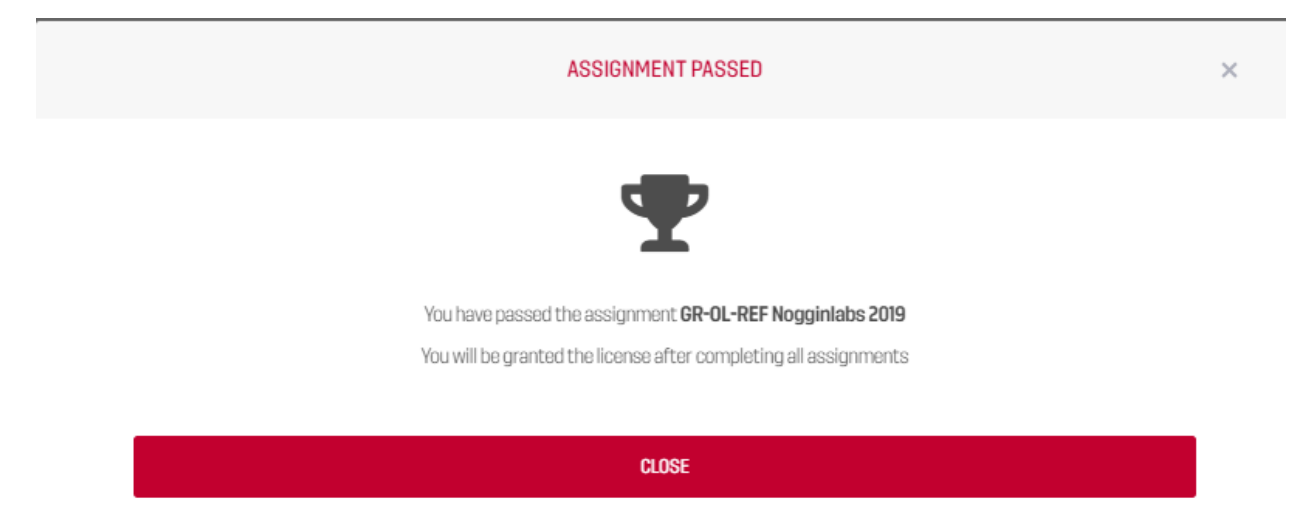

51. You must watch the final video, select **Continue**.

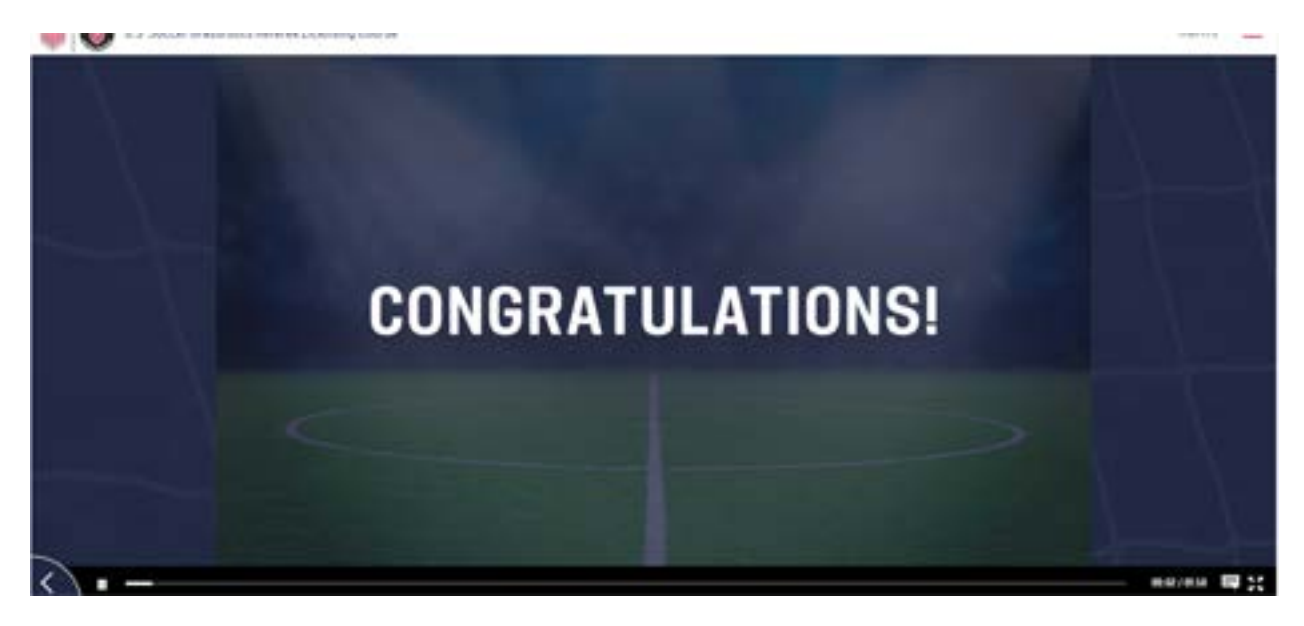

52. Select **Continue** on the next screen.

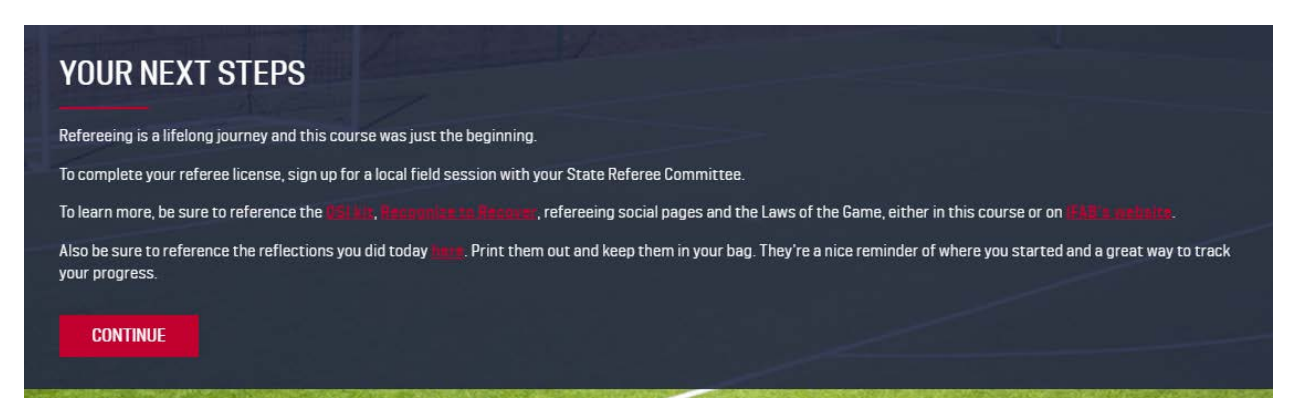

53. When you are completely finished, you will be returned to this screen. All of the stars will be red.

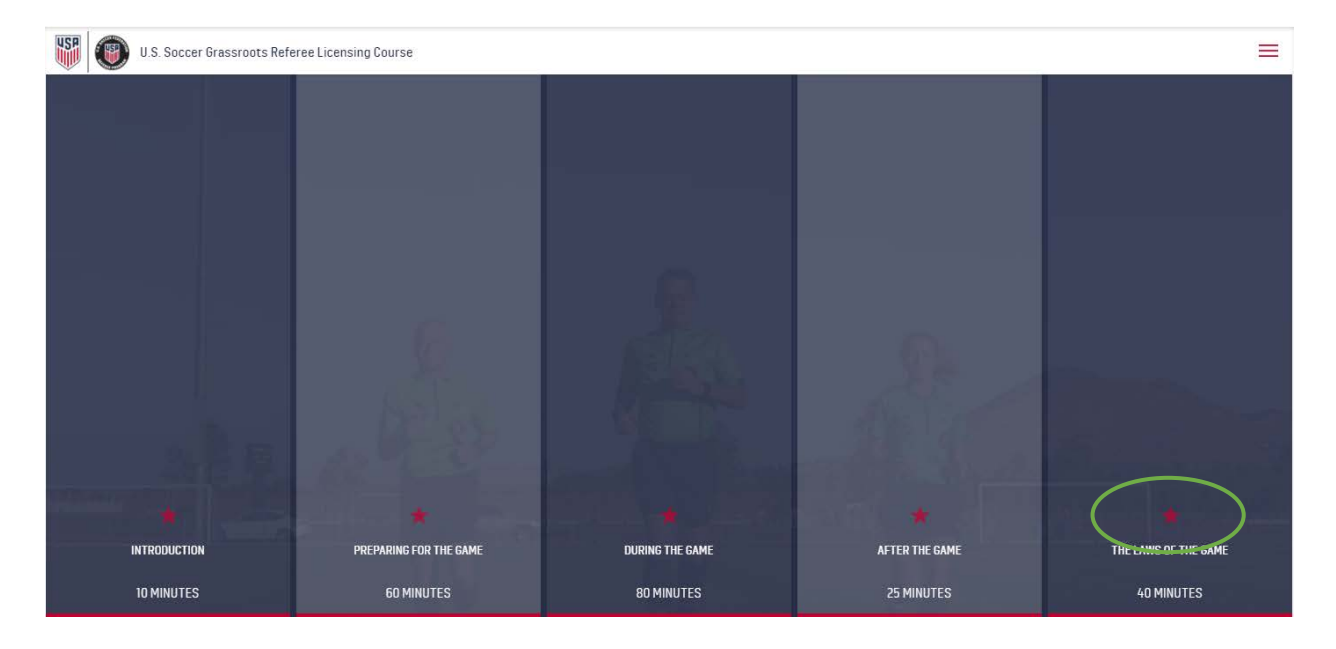

54. Also, if you check the first page of your profile on the Learning Center, it will show that you completed the Grassroots Referee online module.

| COURSE CERTIFICATES                                                                        |                      |
|--------------------------------------------------------------------------------------------|----------------------|
| Grassroots Referee - Online Module Completion Certificate<br>Completion Date: Aug 19, 2021 |                      |
| Nebraska State Referee Committee                                                           | DOWNLOAD CERTIFICATE |

<u>Well done!!</u> You must now finish the rest of the lessons shown on the OMS website. Keep up the good work!

## E. COMPLETING THE REST OF THE LESSONS

55. Once you have complete the Grassroots Online Course in the Learning Center, go back to the OMS website at <a href="https://nrdp.omgtsys.com/">https://nrdp.omgtsys.com/</a>. Log in by selecting Member Sign In (remember, you <a href="https://nrever">never</a> have to create a new profile).

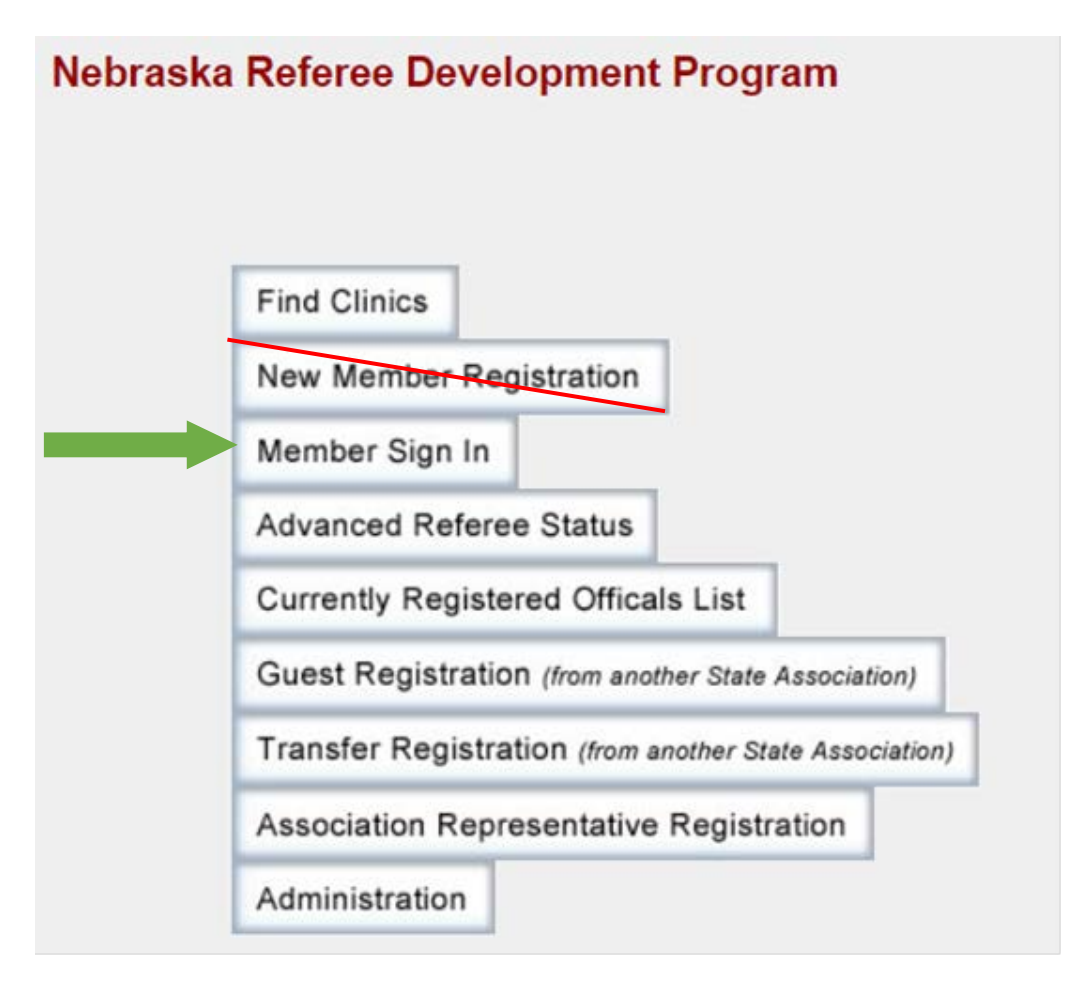

56. Once you have signed in to OMS, select **Online Lessons**.

| Clinics to Reserve or that you have Reserved:                                                              |  |  |  |  |
|----------------------------------------------------------------------------------------------------|--|--|--|--|
| Click Here for help with Clinic Reservations                                                               |  |  |  |  |
| WARNING: Online Lessons are not yet Complete. Please click on the Online see which lessons are incomplete. |  |  |  |  |
| Clinic Location: All 🗸                                                                                     |  |  |  |  |
| Referee Registration Type :<br>2022 Grassroots Referee New Registration Check Status                       |  |  |  |  |
| Available Clinics                                                                                          |  |  |  |  |
| Clinic<br>New Referee - Grassroots Referee Certification<br>SA-00-0622-PRGR Transfer/Cancel Online Lessons |  |  |  |  |

57. Although you have finished the first lesson, 2022 Introduction to the Learning Center, it will show "Status Pending" until the system updates. However, you can still move on to the next lesson – 2022 Safe & Healthy Playing Environment. Select Start Lesson.

## Grassroots Referee Entry Online Clinic Lessons

NOTICE: These are online lessons you must complete before attending an in-person clinic. Once you complete these online lessons you will be given an opportunity to select an in-person clinic to attend.

| Push H                                     | ere to Update Results                    | (after        | comp           | leting a lesson                   | )                  |
|--------------------------------------------|------------------------------------------|---------------|----------------|-----------------------------------|--------------------|
| # Lesson                                   | Expected Lesson Duration<br>(hr:min:sec) | Max<br>Points | Your<br>Points | Results                           | Action             |
| 1 2022 Introduction to the Learning Center | 04:30:00                                 | -             | -              | Learning Center<br>Status Pending | Take/Retake Lesson |
| 2 2022 Safe & Healthy Playing Environment  | 00:40:00                                 | -             | -              |                                   | Start Lesson       |
| 3 2022 Learning Center SafeSport           | 01:30:00                                 | -             | -              | completed                         |                    |
| 4 2022 New Grassroots Exam                 | 00:30:00                                 | -             | -              |                                   |                    |
| 5 2022 Referee/AR Signals                  | 00:45:00                                 | -             | -              |                                   |                    |

- 58. As you complete each lesson, Start Lesson will appear next to the next lesson. <u>Important</u>: remember to click on Push Here to Update Results after completing each lesson.
- 59. Note that if you are 17 years of age or younger, you do not have to complete the SafeSport lesson.

60. Once you have finished all of the lessons, and the system has updated to show that you completed the *Introduction to the Learning Center*, you will see the screen below. Simply select **Pick a Clinic**.

| Clinics to Reserve or that you have Reserved:                                                  |  |  |  |  |  |
|------------------------------------------------------------------------------------------------|--|--|--|--|--|
| Click Here for help with Clinic Reservations                                                   |  |  |  |  |  |
| Clinic Location: 📶 🗸                                                                           |  |  |  |  |  |
| Referee Registration Type :<br>2022 Grassroots Referee New Registration Check Status           |  |  |  |  |  |
| Available Clinics                                                                              |  |  |  |  |  |
| Clinic                                                                                         |  |  |  |  |  |
| New Referee - Grassroots Referee Certification<br>SA-00-0622-PRGR Transfer/Cance Pick a Clinic |  |  |  |  |  |

61. You wil be provided a list of available Field Training Sessions and you must register for one.

## **Grassroots Referee Entry Online Clinic Lessons**

Congratulations - You have successfully completed the Required Online Lessons.

|                                                |                 | -           |               | -                 |             |
|------------------------------------------------|-----------------|-------------|---------------|-------------------|-------------|
| Туре                                           | Number          | Location    | Start Date    |                   |             |
| Grassroots Referee - Field<br>Training Session | SA-05-0821-EHGr | Lincoln,NE  | Mon 8/23/2021 | 7:00 PM - 8:30 PM | Attend Here |
| Grassroots Referee - Field<br>Training Session | SA-08-0821-EHGr | LaVista,NE  | Tue 8/24/2021 | 7:00 PM - 8:30 PM | Attend Here |
| Grassroots Referee - Field<br>Training Session | SA-13-0821-EHGr | Kearney,NE  | Wed 8/25/2021 | 6:00-7:30PM       | Attend Here |
| Grassroots Referee - Field<br>Training Session | SA-10-0821-EHGr | Columbus,NE | Sun 8/29/2021 | 4:00 PM - 5:30 PM | Attend Here |
| Grassroots Referee - Field<br>Training Session | SA-11-0921-EHGr | Fremont,NE  | Mon 9/13/2021 | 6:00 PM - 7:30 PM | Attend Here |
| Grassroots Referee - Field<br>Training Session | SA-12-0921-EHGr | Lincoln,NE  | Mon 9/20/2021 | 6:00 PM - 7:30 PM | Attend Here |
| Grassroots Referee - Field<br>Training Session | SA-14-0821-EHGr | Kearney,NE  | Sat 9/25/2021 | 6:00-7:30PM       | Attend Here |

#### Please select an In-Person clinic to attend from the list below to complete your Training.

62. Once you have attended the Field Training Session, your registration will be completed. You will be mailed your 2022 Referee badge and receive an email with information about how to get assigned to referee games.

If you have any questions at all concerning how to complete your 2022 Grassroots Referee registration, please contact Mary Gene Wepfer at 402.669.7080 or Jim McVay at 402.630.7815, or by email at <u>licensing@nrdp.soccer</u>.